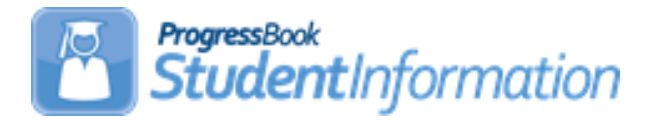

### **Student Verification (UNCLEMIS) Error Resolution**

| Date     | Section Number/Name                           | Change Description                                                                                                    |
|----------|-----------------------------------------------|----------------------------------------------------------------------------------------------------|
|          |                                               |                                                                                                    |
|          |                                               |                                                                                                    |
|          |                                               |                                                                                                    |
|          |                                               |                                                                                                    |
|          |                                               |                                                                                                    |
|          |                                               |                                                                                                    |
| 10/11/18 | Appendix G: GI Record<br>Errors               | Added GI06E                                                                                                    |
| 2/28/17  | FN22W                                         | Updated the dates that the check is in effect                                                                                                    |
| 7/17/17  | Appendix C: FD Student<br>Attributes-Eff Date | Removed FD13E, FS14E. Added FD18E                                                                                                    |
| 7/17/17  | Appendix A: Admission<br>History Errors (AH)  | Updated AH03W                                                                                                    |
| 7/17/17  | FS Smart Errors                               | Updated FS Attending Building<br>IRN must be a building IRN in the<br>current school district to allow the<br>building or district IRN                                                              |
| 7/17/17  | Appendix D: FN-Student<br>Attributes-No Date  | Updated Checks FN19E, FN20E<br>and FN21E to compare the Third<br>Grade Reading Guarantee<br>Diagnostic Results with the State<br>Equivalent Grade of the student at<br>the start of the school year |
| 7/17/17  | Appendix B: FS Standing<br>Errors             | Added Checks FS34E, FS35E and FS36E                                                                                                    |
| 8/23/16  | Entire Document                               | Updated for FY17                                                                                                    |
| 2/29/16  | FN22W                                         | Updated the record requiring<br>correction                                                                                                    |

#### Change Log

### **Table of Contents**

| 3  |
|----|
| 4  |
| 6  |
| 7  |
| 9  |
| 22 |
| 25 |
| 29 |
| 32 |
| 40 |
|    |

### **Student Verification (UNCLEMIS) FAQ:**

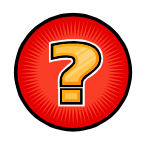

#### When do I run Student Verification (UNCLEMIS)?

Student Verification can be run at anytime. Student Verification is an ongoing process that should be run regularly throughout the year.

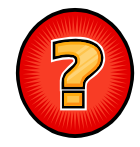

#### Why do I run Student Verification?

Student Verification finds EMIS reporting errors and helps you clean-up or perfect your data before transmitting data to ODE.

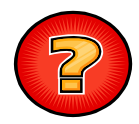

#### Does Student Verification fix the errors?

No, Student Verification only finds the errors. It is up to you to fix the errors and then run Student Verification again to verify the errors are no longer present.

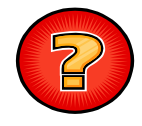

**Can Student Verification be run multiple times?** Yes, Student Verification can be run multiple times.

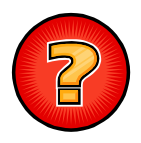

### Can Student Verification be run from the building level as well as from the district and ITC levels?

Yes, depending on your security, Student Verification can be run at the district or building level. However, Student Verification can't be run at the ITC level. Please contact your District's Security Administrator if you have questions concerning your StudentInformation security role.

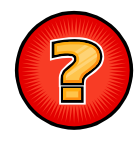

### What is the difference between the three types of errors I see when I run Student Verification?

**LCE:** Checks options selected for a specific field validated against ODE's valid options defined in the EMIS Manual.

**SMART**: Checks the values for the student's EMIS Situation to make sure the student is coded correctly.

Student Verification: Checks the validity of certain field combinations.

### Task #1: Run Student Verification (Unclemis)

- 1. Change your context to the district level and the current year.
- 2. Navigate to <u>StudentInformation</u> » <u>EMIS</u> » <u>Student Reporting</u> <u>Collection(S)</u>.
- 3. On the Request Type tab choose the Verify Student Data option.
- 4. Click Next >
- 5. On the Student Verification errors are no longer reporting period specific.
- 6. Click Next >
- 7. Next, choose the buildings in the district you would like to run Student Verification for.
- Choose how many students you would like to see per page in the Number of Students Per Page: dropdown.
- 9. Leave the checkbox checked for the prompt to ignore any student overlapping admission history warnings:

Ignore "Student has overlapping admission history records" warning: By

checking the box, this will exclude these errors from printing. (If you're a newly converted district, you will want to ignore these errors).

- 10. Click Verify
- 11. Once the process is complete the Student Verification errors will display on the page.

Depending on your StudentInformation security role you may have access to run Student Verification only at a specific building. Contact your ITC or the Security Administrator at your district if you have questions concerning your StudentInformation security role.

#### How to run Student Verification at the building level?

- 1. Change your context to the building level and the current year.
- 2. Navigate to <u>StudentInformation</u> » <u>EMIS</u> » <u>Student Verification</u>.
- Choose how many students you would like to see per page in the Number of Students Per Page: dropdown.
- 4. Leave the checkbox checked for the prompt to ignore any student overlapping admission history warnings:

**Ignore "Student has overlapping admission history records" warning:** By checking the box, this will exclude these errors from printing. (If you're a newly converted district, you will want to ignore these errors).

5. Click Verify

6. Once the process is complete the Student Verification errors will display at the bottom of the page.

### Task #2: Correcting Student Verification Errors

- 1. Student Verification errors are interactive links which allow you to navigate to the profile of the student with the error and correct the error without leaving the Student Verification page.
- 2. To correct errors for a student, click on the student's name.

| <b>Building IRN</b> | Building | Student                                                                      | Student Number                           | EMIS ID             |
|---------------------|----------|------------------------------------------------------------------------------|------------------------------------------|---------------------|
| 000067              | AVHS     | Apple, Candy <del> —</del> — — — — — —                                       | 111222333                                | 111222444           |
| UNCLEMIS:           |          | - FS33E - 07/01/2014 - Warning: County of Residence is in                    | correct based on the student's residence | zip code.           |
|                     |          | <ul> <li>GI02E - ERROR: Student with change of District of Reside</li> </ul> | ence between FY10 and FY11 cannot have   | Hispanic/Latino = * |

- 3. The student's profile displays in a new window.
- 4. Correct the errors and save your changes to the profile. Close this window and return to the original window.
- 5. Run Student Verification again to verify the errors are no longer there.

### Appendix A: Admission History Errors (AH)

#### AH01W Student does not have any Admission History Records for the Current School Year

**Cause:** The student can be found in the building but doesn't have an admission record for the current school year. One reason a student can be found in the current school year but has no record in admission history is the student was improperly summer withdrawn or whacked at the district level. All withdrawals or whacks must be done at the building level.

**Solution:** Navigate to <u>StudentInformation</u> » <u>SIS</u> » <u>Student</u> » <u>Admission History</u> » <u>Edit</u> <u>History Details</u> and verify the student doesn't have admission history for the school year in context. If indeed the student doesn't have an admission history record register the student. Please consult the *Admissions & Withdrawal Scenarios* document for detailed instructions on how to register a student.

#### AH02W Student has Overlapping Admission History Records

| bu | IId | ing also    | using too    | lay's date.               |                                  |          |                                                  |
|----|-----|-------------|--------------|---------------------------|----------------------------------|----------|--------------------------------------------------|
|    |     | Year        | Date         | Event                     | School                           | Calendar | Code                                             |
|    |     | 2010 - 2011 | Aug 01, 2010 | District Admission        | Bowling Green SD                 |          |                                                  |
|    |     | 2010 - 2011 | Aug 01, 2010 | Building Admission        | Bowling Green Kenwood Elementary | DFLT     | Parent enrolled student                          |
|    |     | 2010 - 2011 | Oct 15, 2010 | Building Withdraw         | Bowling Green Kenwood Elementary | DFLT     | Not applicable (did not withdraw/was not truant) |
|    |     | 2010 - 2011 | Oct 18, 2010 | Building Admission        | Elementary 2                     | Kam      | Parent enrolled student                          |
|    |     | 2011 - 2012 |              | Intrabuilding Progression | Elementary 2                     | DFLT     |                                                  |
|    |     | 2012 - 2013 |              | Intrabuilding Progression | Elementary 2                     | DFLT     |                                                  |
|    |     | 2013 - 2014 | Jul 01, 2013 | Building Admission        | Elementary 1                     | DFLT     |                                                  |
|    |     | 2014 - 2015 |              | Intrabuilding Progression | Elementary 1                     | DFLT     |                                                  |
|    |     | 2014 - 2015 | Oct 03, 2014 | Building Withdraw         | Elementary 1                     | DFLT     | Not Applicable, Did not withdraw/was not truant  |
| ×  | 1   | 2014 - 2015 | Oct 03, 2014 | Building Admission        | Elementary 2                     | DFLT     | Parent enrolled student                          |

**Cause:** The student has admission dates on the <u>*Edit History Details*</u> page that overlap. Example1: A student is withdrawn from one building using today's date and registered in the new building also using today's date.

Example2: A student decides to attend another building in your district. The student is admitted to the new building but never is withdrawn from the old building.

|   |   | Year        | Date         | Event                     | School                           | Calendar | Code                    |
|---|---|-------------|--------------|---------------------------|----------------------------------|----------|-------------------------|
|   |   | 2009 - 2010 | Aug 01, 2009 | District Admission        | Bowling Green SD                 |          |                         |
|   |   | 2009 - 2010 | Aug 01, 2009 | Building Admission        | Bowling Green Milton Elementary  | Kam      | 4E                      |
|   |   | 2010 - 2011 |              | Intrabuilding Progression | Bowling Green Milton Elementary  | DFLT     |                         |
|   |   | 2011 - 2012 | Jul 01, 2011 | Building Admission        | Bowling Green Kenwood Elementary | DFLT     |                         |
|   |   | 2012 - 2013 |              | Intrabuilding Progression | Bowling Green Kenwood Elementary | DFLT     |                         |
|   |   | 2013 - 2014 |              | Intrabuilding Progression | Bowling Green Kenwood Elementary | DFLT     |                         |
|   |   | 2014 - 2015 | Jul 01, 2014 | Building Admission        | Elementary 1                     | DFLT     | Parent enrolled student |
| × | 1 | 2014 - 2015 | Jul 01, 2014 | Building Admission        | Elementary 2                     | DFLT     | Parent enrolled student |
|   |   | 2014 - 2015 |              | Intrabuilding Progression | Bowling Green Kenwood Elementary | DFLT     |                         |

**Solution:** Navigate to <u>StudentInformation</u> » <u>SIS</u> » <u>Student</u> » <u>Admission History</u> » <u>Edit</u> <u>History Details</u> and correct the student's admission date to the new building (Example1) or complete the withdrawal process from the building the student is no longer attending (Example2). \*\*The error can be ignored if the student is taking classes at more than one building in the district as long as they are on the default calendar at one building and the non-attending calendar at the other.

NOTE: Depending on when the student left the original building, the student may need whacked or summer withdrawn. Please consult the *Admissions & Withdrawal Scenarios* document for more details.

#### AH03W Student Missing EMIS ID

**Cause:** In order for a student to be reported to EMIS, the student must have an EMIS ID. This is a separate ID from the student's SSID and social security number.

| Solu | ution: Enter | the student's EMIS ID in the in the | EMIS ID: | 123456789 | field on |
|------|--------------|-------------------------------------|----------|-----------|----------|
| the  | FS-Standing  | tab of the student's profile.       |          |           |          |

**NOTE**: EMIS ID's may be auto-generated at time of student registration if the district sets a district EMIS Seed starting number on the School Demographics page at the district level.

### Appendix B: FS-Standing Errors

#### FS01E FS Record(s) Missing

Cause: An FS Record was not created for the student.

Solution: Create an FS Record for the student on the FS-Standing tab, by clicking New Student Standing button and filling in all required fields based on the student's EMIS situation.

#### FS03E Invalid EMIS Situation Assigned to Student

**Cause:** The student is assigned an EMIS situation that is no longer in use.

**Solution:** Go to the student's **FS-Standing** tab and edit all the affected **FS-Standing** records and choose the correct EMIS Situation from the **EMIS Situation:** dropdown. Based on the **EMIS Situation:** chosen, checks on the page will guide you in filling out the remainder of the fields.

#### FS05E District of Residence IRN cannot be a non-public school IRN

Cause: The student has a non-public IRN specified in the District of Residence: value on the FS-Standing . The District of Residence IRN must always be the IRN of a public school district.

Solution: Find the IRN of the district the student resided in. Edit the affected FS-Standing records and correct District of Residence:

#### FS06E If District Relationship = 1, then Percent of Time must be greater than 0 or Sent To Reason (1 or 2) must be PS, NP, or PI

Cause: The student'sEMIS Situation: andDistrict Relationship:indicate the student isattending full or part time. The student'sPercent of Time: field onFS-Standingtab mustbe greater than 0.FS-StandingFS-Standingtab must

Solution: Edit the student's incorrectFS-Standingrecord and update the student'sPercent of Time:field to the correct value.

# FS07E If District Relationship = 2 or 3, then Percent of Time must be 0

**Cause:** The student's **EMIS Situation:** and **District Relationship:** indicate the student is not receiving instruction from the reporting district. The student's **Percent of Time:** must be zero.

Solution: Edit the student's incorrectFS-Standingrecord and update the student'sPercent of Time:field to the correct value.

### **FS09E** If Sent To Reason 2 = NA, then Sent To IRN 2 must be

| Cause: If the student isn't going onto a 2 <sup>nd</sup> | entity the Reason: should be                |
|----------------------------------------------------------|---------------------------------------------|
| NA - Not sent to another district (default               | :) on the FS-Standing                       |
| tab. The Sent To 2: IRN: must be zero.                   | and the Sent To 2: Percent of Time: must be |
| Solution: Edit the affected FS-Standing                  | records and correct the fields.             |

### FS10E If Sent to Reason 2 not = NA, then IRN Must be a Valid IRN or 999999

| 5                               | Sent To 2:                       |                  |                  |     |
|---------------------------------|----------------------------------|------------------|------------------|-----|
| Cause: If the student has a     | Reason: other than               |                  |                  |     |
| NA - Not sent to another dis    | trict (default)                  | on the           | FS-Standing      | tab |
| of the student profile the Sent | To 2: TRN: field must be a vali  | d IPN or 00      | 000 The only t   | imo |
| or the student prome, the       | neid must be a van               | U IKIN 01 993    | aaaa. The only t | me  |
| Sent To 2: IRN: can be          | is when                          |                  |                  |     |
| NA - Not sent to another dis    | trict (default)                  | 💌 is seled       | cted in the      |     |
| Sent To 2:                      |                                  |                  |                  |     |
| Reason: dropdown.               |                                  |                  |                  |     |
|                                 |                                  |                  |                  |     |
| Solution: Edit the affected FS  | S records and correct the Sent T | <u>o 2:</u> IRN: |                  |     |

#### FS12E If Withdraw Reason = \*\*, the Withdraw Date must be Blank

**Cause:** If a student is still active in the district and has never been withdrawn, they can't have a date in the **District Withdraw Date:** field on the **FS-Standing** tab.

**Solution:** Verify the student is not supposed to be withdrawn, edit the affected FS records and remove the **District Withdraw Date:** . Also check admission history to make sure an erroneous withdrawal date wasn't posted.

#### FS13E If Withdraw Reason does not = \*\*, the Withdraw Date must be Specified and be within the current fiscal year

**Cause:** The student has been withdrawn from the district and has a withdrawal reason selected in the **Withdraw Reason:** field but has no withdrawal date in the **District Withdraw Date:** field.

**Solution:** Verify the student is supposed to be withdrawn and that the district withdrawal shows on the student's <u>*Edit History Details*</u> page. Complete the district withdrawal process if the student hasn't been properly withdrawn. (See the *Admissions & Withdrawal Scenarios* document for detailed instructions.) If the withdrawal process has been completed and the withdrawal date still isn't appearing on the affected FS record, edit the affected FS record(s) and

enter the withdrawal date in the District Withdraw Date: field.

#### FS14E FS Record Admission does not have a Matching FD Record with the Same Effective Start Date

Cause: The original FS Record for the admission of the student located in the FS-Standing tab does not have a matching FD admission record. There needs to be matching records with the same effective start date for the admission on the FS-Standing tab and on the FD-Attributes tab. **FD-Attributes Solution:** The affected record needs to be corrected to show the same Effective Start Date: for the admission record as what is on the FS-Standing tab FS-Attendance Additiona FS-Standing FD-Attributes FN-Gradu Start District District Of How Sent To Sent To % Withdraw Percent Attending Situation Relationship Residence Received Received IRN Of Time Building IRN Reason 1 Date Date Reason IRN 1 Of Time 1 ₽ 🖋 7/1/2016 046300 100 001701 NA

Student Verification (Unclemis) Error Resolution, SI ©

| Ger | neral | Additiona     | al Custo         | om Priv            | ate FS              | -Standing  | FS-Attend | lance  | FD-Attribute | es FN-Attribu         | tes | FN-Gradu          | iate Trar           | sportation           |
|-----|-------|---------------|------------------|--------------------|---------------------|------------|-----------|--------|--------------|-----------------------|-----|-------------------|---------------------|----------------------|
|     |       | Start<br>Date | Withdraw<br>Date | Withdraw<br>Reason | St. Eq.<br>Gr. Lvi. | Disability | 504 Plan  | Disadv | antagement   | Free/Reduced<br>Lunch | LEP | Migrant<br>Status | lmmigrant<br>Status | Preschool<br>Poverty |
|     | ø     | 8/20/2016     |                  | **                 | 09                  | **         | N         | •      |              | None                  | N   | N                 | Ν                   | N                    |

#### FS15E FS Record with Withdraw Reason/Date does not have a matching FD record with the Effective End date = Withdraw Date

Cause: The student's District Withdraw Date: on the FS-Standing record doesn't match the District Withdraw Date: field on the corresponding FD-Attributes tab. Solution: The District Withdraw Date: field on the **FD-Attributes** tab is grayed out by design. When a student is withdrawn, the District Withdraw Date: field on the **FD-Attributes** tab is automatically populated based on the date used during the withdrawal process. Resave the FS record to correct the display on the FD tab. FS-Attendance General Additional Custom FS-Standing FD-Attributes **FN-Attributes** FN-Graduate Transportation Private

|          |       | Start<br>Date | Withdraw<br>Date | Withdraw<br>Reason | EMIS<br>Situation | District<br>Relationship | District Of<br>Residence | How<br>Received | How<br>Received IRN | Percent<br>Of Time | Attending<br>Building IRN | Sent To<br>Reason 1 | Sent To<br>IRN 1 | Sent To %<br>Of Time 1 |
|----------|-------|---------------|------------------|--------------------|-------------------|--------------------------|--------------------------|-----------------|---------------------|--------------------|---------------------------|---------------------|------------------|------------------------|
| <u>ه</u> | *     | 7/1/2016      |                  | **                 | 5                 | 1                        | 046300                   | •               | *****               | 100                | 001701                    | NA                  | *****            | 0                      |
| 🗸 s      | how   | / Current \   | rear Only        |                    |                   |                          |                          |                 |                     |                    |                           |                     |                  |                        |
|          |       |               |                  |                    |                   |                          |                          |                 |                     |                    |                           |                     |                  |                        |
| Save     |       | Cancel        | New Stu          | udent Standin      | ng 🗌 lg           | nore EMIS Situ           | ation Errors             | 6               |                     |                    |                           |                     |                  |                        |
| Last M   | odifi | ed: 04/21/    | 2016 10:49 A     | AM by User:        | bataswart         |                          |                          |                 |                     |                    |                           |                     |                  |                        |
| EMIS I   | D:30  | 06062573      |                  |                    |                   |                          | State S                  | tudent ID (S    | SID): XX8765433     |                    |                           |                     |                  |                        |
| Effecti  | ve S  | Start Date:   | * 7/1/2016       |                    | <b>#</b>          |                          |                          |                 |                     |                    |                           |                     |                  |                        |
| Distric  |       | Incidation F  |                  | -                  |                   |                          | Admiss                   | ion Reason      | * 4 - Student enr   | oll. first tim     | e in Ohio pub sc          | h/comm sch          | age (PS or       | KG) 🗸                  |
| Distric  | t Ad  | Imission L    | Jate: 9/6/200    | 5                  |                   |                          | Admitte                  | ed From IRN     | : *****             | -                  |                           | Q *                 |                  |                        |
| Distric  | t Wi  | thdraw Da     | ate: 09/01/2     | 016                | m                 | Vithdraw                 | Withdra                  | aw Reason:      | 41 - Tr. to anot    | her Ohio S         | D, local/exem vil         | l/city, tr. req (   | on file          | ~                      |
|          |       |               |                  |                    |                   |                          | Withdra                  | awn To IRN:     | 045773              | - Elida            | Local SD                  | Q                   |                  |                        |

| General                        | Addition                                | al Custo                        | m Priva                                | te FS               | -Standing    | FS-Attend    | ance  | FD-Attribute | es            | FN-Attribu     | tes | FN-Gradu          | uate Tra            | nsportation          |
|--------------------------------|-----------------------------------------|---------------------------------|----------------------------------------|---------------------|--------------|--------------|-------|--------------|---------------|----------------|-----|-------------------|---------------------|----------------------|
|                                | Start<br>Date                           | Withdraw<br>Date                | Withdraw<br>Reason                     | St. Eq.<br>Gr. Lvi. | Disability   | 504 Plan     | Disad | vantagement  | Free/<br>Lunc | /Reduced<br>ch | LEP | Migrant<br>Status | lmmigrant<br>Status | Preschool<br>Poverty |
| ₽ 🖉                            | 8/20/2016                               |                                 | **                                     | 09                  | **           | N            | *     |              | None          | e              | N   | N                 | N                   | N                    |
| Save<br>Last Modi<br>Effective | Cancel<br>fied: 08/23/2<br>Start Date:* | New Stur<br>016 2:41 PN<br>8/20 | dent Attribute<br>by User: de<br>/2016 | s<br>ebbie.barb     | ee           |              |       |              |               |                |     |                   |                     |                      |
| District W<br>Withdraw         | /ithdraw Dat<br>Reason                  | xe:                             | Not Applicabl                          | e, Did not          | withdraw/was | s not truant | ~     |              |               |                |     |                   |                     |                      |

#### FS17W An EMIS District Withdraw does not have a Matching District Withdraw in Admission History

Cause: The student has a District Withdraw Date: on the FS-Standing tab, but there is no corresponding district withdraw date on the <u>Edit History Details</u> page. If the withdrawal process wasn't completed properly by going to <u>StudentInformation</u> » <u>SIS</u> » <u>Student</u> » <u>Withdraw Student</u>, the student isn't technically withdrawn and will receive this Student Verification error.

**Solution:** Complete the district withdrawal process. Please refer to the *Admissions & Withdrawal Scenarios* document for detailed instructions on how to district withdrawal a student.

| Start Withdraw Withdraw EMIS District District Residence How How Received IRN Percent Attending Sent To Sent To O'r Time 1   Image: Transformed and transformed and transformed and                                                                                 |                                                          | Additio                                                                                                  | nal Cust                                                                                                    | tom Priva                                                                                    | te FS-                                                                                                    | Standing F                                                                                                    | S-Attendance                                                                                                    | e FD-Attri                                                                                                    | butes F                                                                                          | N-Attri                   | ibutes                                                       | FN-Graduate                                      | Transpor                          | tation                |                        |
|----------------------------------------------------------------------------------------------------|----------------------------------------------------------|----------------------------------------------------------------------------------------------------|----------------------------------------------------------------------------------------------------|----------------------------------------------------------------------------------------------|----------------------------------------------------------------------------------------------------|----------------------------------------------------------------------------------------------------|----------------------------------------------------------------------------------------------------|----------------------------------------------------------------------------------------------------|--------------------------------------------------------------------------------------------------|---------------------------|--------------------------------------------------------------|--------------------------------------------------|-----------------------------------|-----------------------|------------------------|
| ▲ ✓ 7/1/2016 ** 5 1 0.46300 ******* 100 001701 NA ******* 0     Save Cancel New Student Standing Ignore EMIS Situation Errors ①   Last Modified: 04/21/2016 10:49 AM by User: bataswart   EMIS ID: 306062573   State Student ID (\$SID):   Effective Start Date:   7/1/2016      District Admission Date:   9/6/2005      Withdraw Reason:   *   4   Stude Tori IRN:   ************************************                                                                                                    |                                                          | Start<br>Date                                                                                            | Withdraw<br>Date                                                                                                    | Withdraw<br>Reason                                                                           | EMIS<br>Situation                                                                                                    | District<br>Relationship                                                                                                    | District Of<br>Residence                                                                                                    | How<br>Received                                                                                                    | How<br>Received                                                                                  | IRN                       | Percent<br>Of Time                                           | Attending<br>Building IRN                        | Sent To<br>Reason 1               | Sent To<br>IRN 1      | Sent To %<br>Of Time 1 |
| Save Cancel New Student Standing Ignore EMIS Situation Errors  Last Modified: 04/21/2016 10:49 AM by User: bataswart EMIS ID: 306062573 State Student ID (SSID): XX8765433 Effective Start Date: *7/1/2016  District Admission Date: 9/6/2005 Admitted From IRN: ****** - Q * District Withdraw Date: 09/01/2016 Withdraw Withdraw Reason: 41 - Tr. to another Ohio SD, local/exem vill/city, tr. req on file Withdraw To IRN: 045773 - Elida Local SD Q                                                                                                    | ₽ ₽                                                      | 7/1/2016                                                                                                 |                                                                                                    | **                                                                                           | 5                                                                                                    | 1                                                                                                    | 046300                                                                                                    | •                                                                                                    | *****                                                                                            |                           | 100                                                          | 001701                                           | NA                                | *****                 | 0                      |
| Save       Cancel       New Student Standing       Ignore EMIS Situation Errors       Ignore EMIS Situation Errors         Last Modified:       04/21/2016 10:49 AM by User: bataswart         EMIS ID:       306062573       State Student ID (\$SID):         Effective Start Date:       7/1/2016         District Admission Date:       9/6/2005       Admission Reason:         # 4 - Student enroll. first time in Ohio pub sch/comm sch age (PS or KG)       Admitted From IRN:         District Withdraw Date:       09/01/2016       Withdraw         Withdrawn To IRN:       045773       - Elida Local SD                                                                                                    | Shc                                                      | w Current                                                                                                | Year Only                                                                                                    |                                                                                              |                                                                                                    |                                                                                                    |                                                                                                    |                                                                                                    |                                                                                                  |                           |                                                              |                                                  |                                   |                       |                        |
|                                                                                                    | Save<br>Last Modi<br>EMIS ID:<br>Effective<br>District A | Cancel<br>fied: 04/21/<br>306062573<br>Start Date:<br>\dmission I                                        | New Sti<br>2016 10:49 /<br>*7/1/2016<br>Date: 9/6/200<br>Date: 09/01/2                                                                                                    | udent Standin<br>AM by User:<br>                                                             | bataswart                                                                                                    | gnore EMIS Sit                                                                                                    | Admits<br>Withd                                                                                                    | Student ID (S<br>ssion Reason<br>ted From IRN<br>raw Reason:<br>rawn To IRN:                                                                                                    | SID): [xx876<br>: * 4 - Studer<br>I: *****<br>41 - Tr. to<br>045773                              | 55433<br>nt enro<br>anoth | Dil. first tim<br>-<br>her Ohio Si<br>- Elida I              | e in Ohio pub sc<br>D, local/exem vil<br>ocal SD | h/comm sch<br>Q<br>Wcity, tr. req | age (PS or<br>on file | × (G) V                |
|                                                                                                    | Student<br>Adn<br>Click o                                | Information<br>nissic                                                                                    | on > SIS ><br>>n/Cal<br>it and dele                                                                                                    | Student > A                                                                                  | Admission<br>Histo<br>manage                                                                                                    | History > Ed<br>ory Deta<br>the student                                                                                                    | dit History I<br>ails<br>t's admissi                                                                                                    | Details<br>ion events                                                                                                    |                                                                                                  |                           |                                                              |                                                  |                                   |                       |                        |
| School Year Type: Regular 🗸                                                                                                    | Student<br>Adn<br>Click o<br>School                      | Information<br>nissic<br>on the edi<br>Year Typ                                                          | on > SIS ><br>>n/Cal<br>it and dele                                                                                                    | Student > .<br>endar<br>ete icons tr<br>ar ~                                                 | Admission<br>Histc<br>> manage                                                                                                    | n History > Ed<br>Dry Deta<br>e the student                                                                                                    | dit History [<br>ails<br>t's admissi                                                                                                    | Details<br>ion events.                                                                                                    |                                                                                                  |                           |                                                              |                                                  |                                   |                       |                        |
| School Year Type: Regular V           Year         Date         Event         School         Calendar         Code                                                                                                    | Student<br>Adn<br>Click o<br>School                      | Information<br>nissic<br>on the edit<br>Year Typ<br>Year                                                 | on > SIS ><br>>n/Cal<br>it and dele<br>ve: Regula                                                                                                    | Student > /<br>endar<br>ete icons to<br>ar ~<br>Date                                         | Admission<br>Histo<br>manage<br>Ever                                                                                                   | n History > Ec<br>ory Deta<br>e the student                                                                                                    | dit History (<br>ails<br>t's admissi                                                                                                    | Details<br>ion events.<br>School                                                                                                    |                                                                                                  | с                         | alendar                                                      | Code                                             |                                   |                       |                        |
| School Year Type:     Regular       Year     Date     Event     School     Calendar     Code       2005 - 2006     Sep 06, 2005     District Admission     Batavia Local SD     Image: Code     Image: Code                                                                                                    | Student<br>Adn<br>Click c<br>School                      | Information<br>nissic<br>on the edit<br>Year Typ<br>Year<br>2005                                         | on > SIS ><br>on/Cal<br>it and dele<br>be: Regula<br>·<br>·<br>·                                                                                                    | Student ><br>endar<br>ete icons to<br>ar ~<br>Date<br>Sep 06, 20                             | Admission<br>Histc<br>manage<br>Even<br>05 Distr                                                                                       | n History > Ed<br>bry Deta<br>the student<br>nt<br>rict Admission                                                                                                    | dit History D<br>ails<br>t's admissi                                                                                                    | Details<br>Ion events<br>School<br>Batavia Loc                                                                                                    | :al SD                                                                                           | c                         | alendar                                                      | Code                                             |                                   |                       |                        |
| School Year       Regular         A       Year       Date       Event       School       Calendar       Code         A       2005 - 2006       Sep 06, 2005       District Admission       Batavia Local SD       A       A         A       2005 - 2006       Sep 06, 2005       District Admission       Batavia Elementary       HDCA       FIRST SCHOOL DISTRICT ATTENDED                                                                                                    | Student<br>Adn<br>Click c<br>School                      | Information<br>nissic<br>year Typ<br>Year<br>2005                                                        | pn > SIS >       >n/Cal       it and dele       ie:     Regula       r     iii       i - 2006     iiii       i - 2006     iiiiiiiiiiiiiiiiiiiiiiiiiiiiiiiiiiii                                                                                                    | Student ><br>endar<br>ete icons to<br>ar ~<br>Date<br>Sep 06, 20<br>Sep 06, 20               | Admission<br>Histo<br>manage<br>Ever<br>25 Distr<br>25 Build                                                                           | n History > Ed<br><b>bry Det</b><br>the student<br>nt<br>rict Admission<br>ding Admission                                                                                                | dit History (<br>ails<br>t's admissi<br>n i<br>on i                                                                                                    | Details<br>ion events.<br>School<br>Batavia Loc<br>Batavia Ele                                                                                                    | al SD<br>mentary                                                                                 | c                         | alendar                                                      | Code<br>FIRST SC                                 | HOOL DIS                          | STRICT A              | ATTENDED               |
| Regular       Regular         Regular       Regular         Regular       Statu       Calendar       Code         Regular       Regular       Statu       Calendar       Code         Regular       Regular       Statu       Statu       Calendar       Code         Regular       Regular       Statu       Statu       Calendar       Code         Regular       Regular       Batavia Local SD       Image: Statu       Image: Statu       Image: S                                                                                                    | Student<br>Adn<br>Click c<br>School                      | Information<br>nissic<br>on the edit<br>Year Typ<br>2005<br>2005<br>2006                                 | on > SIS ><br>>n/Cal<br>it and dele<br>it and dele<br>r<br>5 - 2006<br>5 - 2006<br>5 - 2007                                                                                                    | Student ><br>endar<br>ete icons tr<br>ar ~<br>Date<br>Sep 06, 20<br>Sep 06, 20               | Admission<br>Histo<br>manage<br>Even<br>55 Distr<br>25 Builo<br>intra                                                                  | n History > Ed<br><b>Dry Det</b><br>the student<br>nt<br>rict Admission<br>ding Admission<br>building Prog                                                                               | dit History F<br>ails<br>t's admissi<br>n i<br>on i<br>gression i                                                                                                    | Details<br>Ion events.<br>School<br>Batavia Loc<br>Batavia Ele<br>Batavia Ele                                                                                                    | al SD<br>mentary<br>mentary                                                                      | C                         | alendar<br>HDCA<br>HDCA                                      | Code<br>FIRST SC                                 | HOOL DIS                          |                       | ATTENDED               |
| Regular       Regular         Regular       Regular         Regular       Regular         Regular       Regular       School       Calendar       Code         Regular       Regular       Regular       Regular       Regular       Regular         Regular       Regular       Regular       Regular       Regular       Regular       Regular         Regular       Regular       Regular       Regular       Regular       Regular       Regular       Regular         Regular       Regular       Regular       Regular       Regular       Regular       Regular       Regular       Regular         Regular       Regular       Reg                                                                                                    | Student<br>Adn<br>Click c<br>School                      | Information<br>nissic<br>nissic<br>Year Typ<br>2005<br>2005<br>2006<br>2007                              | on > SIS ><br>))/Cal<br>it and dele<br>e: Regul:<br>- 2006 =<br>- 2007 =<br>- 2008                                                                                                    | Student ><br>endar<br>ste icons tr<br>ar ><br>Date<br>Sep 06, 20                             | Admission<br>Histo<br>b manage<br>25 Distr<br>25 Build<br>Intra                                                                        | n History > Ed<br>Dry Deta<br>the student<br>nt<br>rict Admission<br>ding Admission<br>building Prog<br>building Prog                                                                    | dit History I<br>ails<br>t's admissi<br>n i<br>on i<br>gression i<br>gression i                                                                                                  | Details<br>Ion events<br>School<br>Batavia Loc<br>Batavia Ele<br>Batavia Ele<br>Batavia Ele                                                                                                    | al SD<br>mentary<br>mentary<br>mentary                                                           | C                         | HDCA<br>HDCA                                                 | Code<br>FIRST SC                                 | HOOL DIS                          | BTRICT A              | ATTENDED               |
| Regular       Regular         Regular       Regular         Regular       Regular       Regular         Regular       Regular       Regular       Regular         Regular       Regular       Regular       Regular       Regular         Regular       Regular       Regular       Regular       Regular       Regular         Regular       Regular       Regular       Regular       Regular       Regular       Regular         Regular       Regular       Regular       Regular       Regular       Regular       Regular       Regular         Regular       Regular                                                                                                    | Student<br>Adn<br>Click c<br>School                      | Information<br>nissic<br>year Typ<br>2005<br>2006<br>2007<br>2007<br>2006                                | on > SIS ><br>>n/Cal<br>it and dele<br>be: Regula<br>is - 2006<br>is - 2007<br>' - 2008<br>is - 2007                                                                                                    | Student ><br>endar<br>ste icons to<br>ar ><br>Date<br>Sep 06, 20<br>Sep 06, 20<br>Aug 20, 20 | Admission<br>Histo<br>b manage<br>25 Distr<br>25 Build<br>Intra<br>28 Build                                                            | n History > Ed<br>Dry Deta<br>or the student<br>nt<br>rict Admission<br>ding Admission<br>building Prog<br>building Prog<br>ding Admission                                               | dit History T<br>ails<br>t's admissi<br>n I<br>on I<br>gression I<br>gression I<br>on I                                                                                          | Details<br>ion events.<br>School<br>Batavia Loc<br>Batavia Ele<br>Batavia Ele<br>Batavia Ele<br>Batavia Ele                                                                                           | al SD<br>mentary<br>mentary<br>mentary<br>mentary                                                | C                         | HDCA<br>HDCA<br>HDCA<br>DFLT                                 | FIRST SC                                         | HOOL DIS                          | STRICT A              | ATTENDED               |
| School       Calendar       Code         Image: Comparison of the comparison of the comparison of t | Student<br>Adn<br>Click c<br>School                      | Information<br>Type<br>Year<br>Year<br>2005<br>2006<br>2006<br>2006<br>2007<br>2006                      | on > SIS ><br>Dn/Cal<br>it and dele<br>it and dele<br>is - 2006<br>is - 2007<br>7 - 2008<br>is - 2009<br>is - 2009<br>is - 2010                                                                                                    | Student ><br>endar<br>nte icons to<br>ar ><br>Date<br>Sep 06, 20<br>Sep 06, 20<br>Aug 20, 20 | Admission<br>Histo<br>barage<br>25 Distr<br>25 Build<br>1ntra<br>28 Build<br>1ntra                                                     | n History > Ed<br>bry Deta<br>the student<br>nt<br>rict Admission<br>ding Admission<br>building Prog<br>building Prog<br>ding Admission<br>building Prog                                 | dit History I<br>ails<br>t's admissi<br>t's admissi<br>s<br>an<br>pon<br>gression<br>gression<br>gression<br>gression<br>gression                                                | Details<br>Ion events<br>School<br>Batavia Loc<br>Batavia Ele<br>Batavia Ele<br>Batavia Ele<br>Batavia Ele                                                                                            | al SD<br>mentary<br>mentary<br>mentary<br>mentary                                                | c                         | HDCA<br>HDCA<br>HDCA<br>DFLT<br>DFLT                         | <b>Code</b><br>FIRST SC                          | HOOL DIS                          | STRICT A              | ATTENDED               |
| School       Vear       Date       Event       School       Calendar       Code         0       2005 - 2006       Sep 06, 2005       District Admission       Batavia Local SD       Image: School Sep 06, 2005       Building Admission       Batavia Elementary       HDCA       FIRST SCHOOL DISTRICT ATTENDED         1       1       2005 - 2006       Sep 06, 2005       Building Admission       Batavia Elementary       HDCA       FIRST SCHOOL DISTRICT ATTENDED         1       2       2007 - 2008       Intrabuilding Progression       Batavia Elementary       HDCA       FIRST SCHOOL DISTRICT ATTENDED         1       2       2007 - 2008       Aug 20, 2008       Building Admission       Batavia Elementary       HDCA         1       2       2008 - 2009       Aug 20, 2008       Building Admission       Batavia Elementary       DFLT         1       2       2009 - 2010       Intrabuilding Progression       Batavia Elementary       DFLT         1       2       2009 - 2010       Intrabuilding Progression       Batavia Elementary       DFLT         2       2010 - 2011       Intrabuilding Progression       Batavia Elementary       DFLT                                                                                                    | Student<br>Adn<br>Click c<br>School                      | Informatic<br>nissic<br>year Typ<br>Year<br>2005<br>2007<br>2006<br>2007<br>2006<br>2006<br>2006<br>2006 | on > SIS ><br>on/Cal<br>it and dele<br>it and dele<br>it = Regult<br>5 - 2006 =<br>5 - 2006 =<br>5 - 2007<br>7 - 2008<br>1 - 2009 =<br>1 - 2010<br>0 - 2011                                                                                                    | Student ><br>endar<br>ste icons to<br>ar ><br>Date<br>Sep 06, 20<br>Sep 06, 20<br>Aug 20, 20 | Admission<br>Histc<br>Histc<br>D5 Distr<br>D5 Build<br>Intra<br>8 Build<br>Intra<br>101<br>Intra                                       | n History > Ec<br>bry Deta<br>the student<br>int<br>int<br>int<br>int<br>ing Admission<br>building Prog<br>building Prog<br>building Prog<br>building Prog<br>building Prog              | dit History I<br>ails<br>t's admissi<br>n i<br>on i<br>gression i<br>gression i<br>gression i<br>gression i                                                                      | Details<br>Ion events.<br>School<br>Batavia Loc<br>Batavia Ele<br>Batavia Ele<br>Batavia Ele<br>Batavia Ele                                                                                           | al SD<br>mentary<br>mentary<br>mentary<br>mentary<br>mentary                                     |                           | HDCA<br>HDCA<br>HDCA<br>HDCA<br>DFLT<br>DFLT                 | Code<br>FIRST SC                                 | HOOL DIS                          | STRICT A              | ATTENDED               |
| School       Year       Date       Event       School       Calendar       Code         0       0       2005 - 2006       Sep 06, 2005       District Admission       Batavia Local SD       Image: School       FIRST SCHOOL DISTRICT ATTENDED         0       0       2005 - 2006       Sep 06, 2005       Building Admission       Batavia Elementary       HDCA       FIRST SCHOOL DISTRICT ATTENDED         1       0       2007 - 2008       Intrabuilding Progression       Batavia Elementary       HDCA       FIRST SCHOOL DISTRICT ATTENDED         1       0       2008 - 2007       Aug 20, 2008       Building Admission       Batavia Elementary       HDCA         1       2008 - 2009       Aug 20, 2008       Building Admission       Batavia Elementary       HDCA         1       2008 - 2009       Aug 20, 2008       Building Admission       Batavia Elementary       DFLT         1       2008 - 2010       Intrabuilding Progression       Batavia Elementary       DFLT       DFLT         1       2019 - 2011       Intrabuilding Progression       Batavia Elementary       DFLT       DFLT         1       2010 - 2011       Intrabuilding Progression       Batavia Elementary       DFLT       DFLT         1       2011 - 2012       Int                                                                                                    | Student<br>Adm<br>Click c<br>School                      | Information                                                                                              | on > SIS ><br>on/Cal<br>it and dele<br>e: Regula<br>> 2006<br>> 2006<br>> 2006<br>> 2006<br>> 2007<br>7 - 2008<br>> 2007<br>7 - 2008<br>> 2007<br>0 - 2010<br>0 - 2011<br>1 - 2012                                                                                                    | Student ><br>endar<br>steicons tr<br>ar ><br>Date<br>Sep 06, 20<br>Sep 06, 20<br>Aug 20, 20  | Admission<br>Histc<br>hanage<br>25 Distr<br>25 Build<br>Intra<br>28 Build<br>Intra<br>28 Intra<br>29 Intra                             | n History > Ed<br>bry Deta<br>the student<br>int<br>int<br>int Admission<br>ding Admission<br>building Prog<br>building Prog<br>building Prog<br>building Prog<br>building Prog          | dit History F<br>ails<br>t's admissi<br>n 4<br>on 4<br>gression 4<br>gression 4<br>gression 4<br>gression 4<br>gression 4<br>gression 4                                          | Details<br>Ion events.<br>School<br>Batavia Loc<br>Batavia Ele<br>Batavia Ele<br>Batavia Ele<br>Batavia Ele<br>Batavia Ele                                                                            | al SD<br>mentary<br>mentary<br>mentary<br>mentary<br>mentary<br>mentary                          | C                         | HDCA<br>HDCA<br>HDCA<br>DFLT<br>DFLT<br>DFLT                 | Code<br>FIRST SC                                 | HOOL DIS                          | BTRICT A              | ATTENDED               |
| Schwirz       Regular         Regular       Regular         Regular       Statu       Calendar       Code         Regular       Statu       School       Calendar       Code         Regular       Sep 06,2005       Sep 06,2005       District Admission       Batavia Local SD       Image: Sep 06,2005       Sep 06,2005       Building Admission       Batavia Elementary       HDCA       FIRST SCHOOL DISTRICT ATTENDED         Regular       Regular       Regular       HDCA       Sep 06,2005       Building Admission       Batavia Elementary       HDCA       FIRST SCHOOL DISTRICT ATTENDED         Regular       Regular       Regular       HDCA       Sep 06,2005       Building Admission       Batavia Elementary       HDCA       FIRST SCHOOL DISTRICT ATTENDED         Regular       Regular       Batavia Elementary       HDCA       FIRST SCHOOL DISTRICT ATTENDED         Regular       Regular       Batavia Elementary       Batavia Elementary       DFLT       FIRST School DISTRICT ATTENDED         Regular       Regular       Intrabuilding Progression       Batavia Elementary       DFLT       FIRST School DISTRICT ATTENDED         Regular       Regular       Regular       Regular       Regular       Regular       Regular       Regular                                                                                                    | Student<br>Click c<br>School                             | (information                                                                                             | on > SIS ><br>on/Cal<br>it and dele<br>it and dele | Student ><br>endar<br>ste Icons tr<br>ar ><br>Date<br>Sep 06, 20<br>Sep 06, 20<br>Aug 20, 20 | Admission<br>Histo<br>Distr<br>D5 Builo<br>Intra<br>08 Builo<br>Intra<br>101<br>Intra<br>28 Builo<br>Intra<br>101<br>Intra<br>20 Builo | n History > Ed<br>bry Deta<br>the student<br>nt<br>rict Admission<br>building Prog<br>building Prog<br>building Prog<br>building Prog<br>building Prog<br>building Prog<br>building Prog | dit History I<br>ails<br>t's admissi<br>t's admissi<br>s<br>an I<br>gression I<br>gression I<br>gression I<br>gression I<br>gression I<br>gression I<br>gression I<br>gression I | Details<br>Ion events.<br>School<br>Batavia Loc<br>Batavia Ele<br>Batavia Ele<br>Batavia Ele<br>Batavia Ele<br>Batavia Ele<br>Batavia Ele<br>Batavia Ele<br>Batavia Ele<br>Batavia Ele<br>Batavia Ele | al SD<br>mentary<br>mentary<br>mentary<br>mentary<br>mentary<br>mentary<br>mentary<br>dide Schoo |                           | HDCA<br>HDCA<br>HDCA<br>DFLT<br>DFLT<br>DFLT<br>DFLT<br>DFLT | FIRST SC                                         | HOOL DIS                          | STRICT A              | ATTENDED               |

2015 - 2016

💼 💉 2016 - 2017 Jul 01, 2016 Building Admission

Intrabuilding Progression Batavia Middle School

Batavia High School

6-8

DFT

#### FS18W Attending Building IRN does not match Primary Building IRN

Cause: This error occurs when the Primary Building: field on the Additional tab differs from the Attending Building IRN: on the FS-Standing tab. It may also occur when there is a district Attending Building IRN: field but Primary Building can only specify a building IRN and not a district IRN.

If the attending building IRN is correctly set to the District IRN, then ignore the warning error in this situation.

Solution: Edit the student'sAdditionaltab and correct thePrimary Building:field oredit theFS-Standingand correct theAttending Building IRN:field value.

# FS22E If Sent to Reason 1 = AU, PI, NP, or PS then Sent To % of Time 1 must be >0

|                                                                                                    | Sent To 1:   |             |
|----------------------------------------------------------------------------------------------------|--------------|-------------|
| Cause: If any of the following are selected in the<br>Percent of Time: field must be greater than zero | Reason:      | dropdown th |
| PI - Proprietary institution program participant                                                       |              | *           |
| NP - Non public school placement at district exp                                                       | pense        | ~           |
| PS - Post Secondary Enrollment Options progra                                                          | am participa | n' 🛩        |
| AU - Autism Scholarship Program Participant                                                            |              | •           |

**Solution:** Edit the affected FS records and correct the % of time.

#### FS23E If Sent to Reason 1 not = AU, PI, NP, or PS then Sent To % of Time 1 must be = 0

Cause: If anything but one of the following is selected in the Reason: dropdown the Percent of Time: field must be equal to zero.
PI - Proprietary institution program participant
NP - Non public school placement at district expense
PS - Post Secondary Enrollment Options program participant
AU - Autism Scholarship Program Participant

**Solution:** Edit the affected FS records and correct the % of time.

# FS24E If Sent to Reason 2 = AU, PI, NP, or PS then Sent To % of Time 2 must be >0

|                                                    | Sent 10 2:    |              |
|----------------------------------------------------|---------------|--------------|
| Cause: If any of the following are selected in the | Reason:       | dropdown the |
| Percent of Time: field must be greater than zero.  |               |              |
| PI - Proprietary institution program participant   |               | ~            |
| NP - Non public school placement at district exp   | ense          | *            |
| PS - Post Secondary Enrollment Options progra      | am participan | ~            |
| AU - Autism Scholarship Program Participant        |               | •            |
|                                                    |               |              |

**Solution:** Edit the affected FS records and correct the % of time.

#### FS25E If Sent to Reason 2 not = AU, PI, NP, or PS then Sent To % of Time 2 must be = 0

|                                                    | Sent To 2:   |      |          |
|----------------------------------------------------|--------------|------|----------|
| Cause: If any of the following are selected in the | Reason:      | drop | down the |
| Percent of Time: field must be greater than zero.  |              |      |          |
| PI - Proprietary institution program participant   |              | *    |          |
| NP - Non public school placement at district exp   | ense         | *    |          |
| PS - Post Secondary Enrollment Options progra      | am participa | n' 🚩 |          |
| AU - Autism Scholarship Program Participant        |              | •    |          |

Solution: Edit the affected FS records and correct the % of time.

#### FS26W A District Withdraw in Admission History does not have a corresponding FS record with the same Withdraw Date and EMIS Withdraw Reason.

**Cause:** The student shows a district withdrawal on the Edit History Details page but there is no record of the withdrawal on the FS record.

| District Admission Date: 8/23/2010                                                                                                    |       |              | Admission Reason | 4 - Stude                 | nt enroll. first time in Ohio pub sch/comm sch age (PS or KG) 🗹 🌮 |                                             |                                                   |  |  |
|----------------------------------------------------------------------------------------------------|-------|--------------|------------------|---------------------------|-------------------------------------------------------------------|---------------------------------------------|---------------------------------------------------|--|--|
| District Withdraw Date: Withdraw Withdraw Withdraw Reason: Withdrawn To IRN:                                                                                                    |       |              |                  |                           | : ** - Not                                                        | Applicable, Did not withdraw/was not truant |                                                   |  |  |
| StudentInformation > SIS > Student > Admission History > Edit History Details         Admission/Calendar History Details         Click on the edit and delete icons to manage the student's admission events. |       |              |                  |                           |                                                                   |                                             |                                                   |  |  |
| Scho                                                                                                    | ol Ye | ar Type: Reg | ular 🗸           |                           |                                                                   |                                             |                                                   |  |  |
|                                                                                                    |       | Year         | Date             | Event                     | School                                                            | Calendar                                    | Code                                              |  |  |
|                                                                                                    |       | 2014 - 2015  | Oct 03, 2014     | District Admission        | Batavia Local SD                                                  |                                             |                                                   |  |  |
|                                                                                                    |       | 2014 - 2015  | Oct 03, 2014     | Building Admission        | Batavia High School                                               | 09                                          | FROM ANOTHER PUBLIC SCHOOL DIS. IN SAME COUNTY    |  |  |
|                                                                                                    |       | 2015 - 2016  |                  | Intrabuilding Progression | Batavia High School                                               | DFT                                         |                                                   |  |  |
|                                                                                                    |       | 2016 - 2017  |                  | Intrabuilding Progression | Batavia High School                                               | DFT                                         |                                                   |  |  |
| Ŵ                                                                                                    | ø     | 2016 - 2017  | Aug 23, 2016     | Building Withdraw         | Batavia High School                                               | DFT                                         | Tr. to another Ohio SD, local/exem vill/city, tr. |  |  |
|                                                                                                    |       | 2016 - 2017  | Aug 23, 2016     | District Withdraw         | Batavia Local SD                                                  |                                             |                                                   |  |  |

#### Solution:

1. Edit the appropriate FS record for the time period and enter a withdrawal date and code to match the Edit History Details page,

or

2. If the student wasn't supposed to be withdrawn, delete the withdrawal from the Edit History Details page.

#### FS27E Student Percent of Time + Sent to Percent of Time 1 + Sent to Percent of Time 2 cannot exceed 100

| Cause:             | The values of the following three                        | e fie | elds add up          | to more than 100                           |
|--------------------|----------------------------------------------------------|-------|----------------------|--------------------------------------------|
| District Relations | ship: 1 - Stud. rcvg instr. in whole/part from rep. dist | <     | District of Residenc | e: 045187 - Ada Ex Vill SD 🔎               |
| How Received:      | * - Not Applicable                                       | ~     | How Received IRN:    | *****                                      |
| Percent of Time:   | 100                                                      |       | Tuition Type:        | N - Non-tuition student (default)          |
| Attending Buildin  | g IRN: 000059 - Ada Elementary School 💙                  |       | Assigned Building II | RN: ****** V                               |
| County of Reside   | nce: 33 - Hardin 🗸 🎸                                     |       |                      |                                            |
| Sent To 1:         |                                                          |       | Sent To 2:           |                                            |
| Reason:            | NA - Not sent to another district                        | ~     | Reason: NA           | A - Not sent to another district (default) |
| IRN:               | *****                                                    |       | IRN:                 | ***** -                                    |
| Percent of Time:   | 100                                                      | (     | Percent of Time: 10  |                                            |

Solution: Edit the affected FS records and correct the % of time fields.

| FS28E          | If Sent Reason 2 = AU or NP then Sent to IRN 2 must be a non-public IRN or 999999 |
|----------------|-----------------------------------------------------------------------------------|
| Cause: The     | Sent To 2: IRN: doesn't contain all 9s or a non-public school IRN.                |
| Sent To 2:     |                                                                                   |
| Reason:        | AU - Autism Scholarship Program participant 🔹                                     |
| IRN:           | 010199 - Eli High School                                                          |
| Percent of Ti  | me: 0                                                                             |
| Solution: Edit | t the affected FS records and correct the <b>Sent To 2: IRN:</b> field.           |

#### FS29E Assigned Building IRN cannot be the same as Attending Building IRN (usually it is \*\*\*\*\*\*)

Cause: If the student's Assigned Building is the same as their Attending Building then the

Assigned Building IRN: must be \*\*\*\*\*\*.

| District Relationship:  | 1 - Stud. rcvg instr. in whole/part from rep. dist<br>* - Not Applicable |                      | • | District of Residence: | 044222 - Lima City SD |                            | <i>P</i> |
|-------------------------|--------------------------------------------------------------------------|----------------------|---|------------------------|-----------------------|----------------------------|----------|
| How Received:           |                                                                          |                      | • | How Received IRN:      |                       |                            | <i>P</i> |
| Percent of Time:        | 100                                                                      |                      |   | Tuition Type:          | N - Non-tu            | uition student (default) 🔻 |          |
| Attending Building IRN: | 040576 -                                                                 | West Middle School 🔻 |   | Assigned Building IRN: | 040576 -              | West Middle School         | •        |

Solution: Edit the affected FS records and correct the Assigned Building IRN: field.

#### FS30W Admitted From IRN cannot be blank when Admission Reason is 3, 6 or 7

**Cause:** If the student's Admission Reason is 3, 6, or 7 and their admission date is after 7/1/XX of the current school year, an Admitted from IRN must be entered.

| District Admission Date: 7/1/2011 | •        | Admission Reason:  | 3 - Student transferred from nonpublic school in Ohio              | - 47         |
|-----------------------------------|----------|--------------------|--------------------------------------------------------------------|--------------|
|                                   | (        | Admitted From IRN: |                                                                    | <i>P 4</i> * |
| District Withdraw Date: 10/3/2011 | Withdraw | Withdraw Reason:   | 41 - Tr. to another Ohio SD, local/exem vill/city, tr. req on file | •            |
|                                   |          | Withdrawn To IRN:  | •                                                                  | <i>P</i> 4 * |

Solution: Edit the affected FS records and enter a

Admitted From IRN:

### FS31W Withdrawn To IRN cannot be blank when Withdraw Reason is 41, 42 or 45

**Cause:** If the student's withdrawal reason is 41, 42, or 45 and district withdrawal date is after 7/1/XX a Withdrawn to IRN must be entered.

| District Admission Date: 7/1/2011 🐳 Admissio          | on Reason: 3 - Student transferred from nonpublic school in Ohio 🔹 🖗           |
|-------------------------------------------------------|--------------------------------------------------------------------------------|
| Admittee                                              | d From IRN:                                                                    |
| District Withdraw Date: 10/3/2011 🐨 Withdraw Withdraw | w Reason: 41 - Tr. to another Ohio SD, local/exem vill/city, tr. req on file 🔹 |
| Withdraw                                              | wn To IRN:                                                                     |
|                                                       | Withdrawn To JDN:                                                              |

Solution: Edit the affected FS records and enter a Withdrawn To IRN:

# FS32E Withdrawn To IRN should be \*\*\*\*\*\* when the Withdraw Reason is not 41, 42, or 45

**Cause:** Only students who have been withdrawn with a withdrawal reason of 41, 42, 45 should have a Withdrawn to IRN entered.

**Solution:** Edit the affected FS records and remove the Withdrawn to IRN.

# FS33E Warning: County of Residence is incorrect based on the student's residence zip code.

**Cause:** Student's County of Residence field on FS-Standing tab is incorrect based on the student's zip code.

**Solution:** Edit the affected FS records and change the County of Residence dropdown to the appropriate value.

# FS34E Student cannot have withdrawal code 35 when Sent to 1 or 2 = AU, CE, CR, CT, FP, JP, JV, MR, OS, PI, PP

| C | Cause: If the student's withdrawal reason is 3 | Sent To 1: Sent To 2:<br>5. they cannot also have a Reason: or Reason: |   |  |  |  |  |  |  |  |
|---|------------------------------------------------|------------------------------------------------------------------------|---|--|--|--|--|--|--|--|
| = | = AU, CE, CR, CT, FP, JP, JV, MR, OS, PI, PP.  |                                                                        |   |  |  |  |  |  |  |  |
|   | District Admission Date: 8/1/2004              | Admission Reason:*7 - Not newly enrolled in this school district       |   |  |  |  |  |  |  |  |
|   |                                                | Admitted From IRN:                                                     | * |  |  |  |  |  |  |  |
|   | District Withdraw Date: 4/12/2017 Withdraw     | Withdraw Reason: 35 - Res. District no longer Responsible for Student  |   |  |  |  |  |  |  |  |
|   |                                                | Withdrawn To IRN: ****** - Q                                           |   |  |  |  |  |  |  |  |

| ŵ | 2016 - 2017 | Apr 12, 2017 | Building Withdraw | DELPHOS JEFFERSON HIGH SCHOO | )L     | DNAC ( | Res. District no longer Responsible for Student |
|---|-------------|--------------|-------------------|------------------------------|--------|--------|-------------------------------------------------|
|   | 2016 - 2017 | Apr 12, 2017 | District Withdraw | Delphos City SD              | Update |        |                                                 |

**Solution:** Update the Withdraw Reason on the FS Standing Tab to a correct withdrawal code. Update the Withdraw Reason on the Admission History to the correct withdrawal code.

#### FS35E Non-Resident Student cannot be withdrawn when Withdrawn Reason = 35

**Cause:** If the student's **District of Residence:** does not match the district in which they are currently enrolled, they cannot be withdrawn with a Withdrawal Code of 35.

| District of Residence: |         | 043885       | 5 - Delphos City SD |                   | ity SD          | Q                                      |                |                              |                         |
|------------------------|---------|--------------|---------------------|-------------------|-----------------|----------------------------------------|----------------|------------------------------|-------------------------|
| Dist                   | trict A | dmission Da  | ite: 8/1/2004       |                   | Update          | Admission Reason:*                     | 7 - Not newly  | enrolled in this school      | district                |
| Dist                   | trict V | Vithdraw Dat | e: 4/12/2017        | Withdraw          |                 | Admitted From IRN:<br>Withdraw Reason: | 35 - Res. Dist | -<br>trict no longer Respons | ible for Student        |
|                        |         |              |                     |                   |                 | Withdrawn To IRN:                      | *****          | -                            | Q                       |
| Ŵ                      | Ø       | 2016 - 2017  | Apr 12, 2017        | Building Withdraw | DELPHOS JEFFERS | ON HIGH SCHOOL                         | DNAC           | Res. District no longer      | Responsible for Student |
|                        |         | 2016 - 2017  | Apr 12, 2017        | District Withdraw | Delphos City SD | Upda                                   | ate            |                              |                         |

**Solution:** Update the Withdraw Reason: on the FS-Standing Tab to a correct withdrawal code. Update the Withdraw Reason: on the Admission History to the correct withdrawal code.

#### FS36E Withdrawal reason 35 should only be reported when the District Relationship value = 3

| <b>Cause:</b> If the student's withdrawal reason is 35, their <b>District Relationship</b> : value cannot equal 1 or 2. |                   |                 |                     |                 |                                            |          |  |  |
|----------------------------------------------------------------------------------------------------|-------------------|-----------------|---------------------|-----------------|--------------------------------------------|----------|--|--|
| District Relationship:                                                                                                  | $\checkmark$      |                 |                     |                 |                                            |          |  |  |
|                                                                                                    |                   |                 | ۲                   |                 |                                            |          |  |  |
| District Admission Date: 8/1/2004                                                                                       |                   | Update          | Admission Reason:   | 7 - Not newly e | nrolled in this school district            | <b>•</b> |  |  |
|                                                                                                    |                   |                 | Withdraw Peason:    | 35 Rec Distri   | -                                          |          |  |  |
| District Withdraw Date: 4/12/2017                                                                                       | Withdraw          |                 | Withdrawn To IRN: 1 | *****           | -                                          | ע<br>מ   |  |  |
|                                                                                                    |                   |                 |                     |                 |                                            |          |  |  |
| 面 🔗 2016 - 2017 Apr 12, 2017 B                                                                                          | uilding Withdraw  | DELPHOS JEFFERS | ON HIGH SCHOOL      | DNAC            | Res. District no longer Responsible for St | udent    |  |  |
| 2016 - 2017 Apr 12, 2017 D                                                                                              | District Withdraw | Delphos City SD | Upda                | te              |                                            |          |  |  |

**Solution:** Update the Withdraw Reason: on the FS Standing Tab to a correct withdrawal code. Update the Withdraw Reason: on the Admission History to the correct withdrawal code.

### Appendix C: FD-Student Attributes Errors

| FD01E                                                  | FD Record(s) Missing                                              |               |               |              |  |  |  |  |
|--------------------------------------------------------|-------------------------------------------------------------------|---------------|---------------|--------------|--|--|--|--|
| Cause: An FD record was never created for the student. |                                                                   |               |               |              |  |  |  |  |
| Solution: Cli<br>the required fie                      | ck the New Student Attributes<br>Ids with the appropriate values. | button on the | FD-Attributes | tab. Fill in |  |  |  |  |

### FD09E Preschool Poverty Level cannot be N for PS Student

| Cause: If the stu   | dent's Grade I        | Level is PS, then the | Preschool P       | overty Level: on       | the               |
|---------------------|-----------------------|-----------------------|-------------------|------------------------|-------------------|
| FD-Attributes       | tab can't be          | N - Not a Preschoo    | l student         |                        | *                 |
| Solution: Edit th   | e affected FD         | records and correct   | the Preschoo      | Poverty Level:         | field.            |
| Attendance Pattern: | ** - Not Applicable 🗸 |                       | Preschool Poverty | y Level: N - Not a Pro | eschool student 🗸 |
|                     |                       |                       |                   |                        |                   |

#### FD10E Preschool Poverty Level must be N for Non-PS Student

| Cause: If   | the student has a grade level other than PS, | the Preschool Pover | ty Level: value |
|-------------|----------------------------------------------|---------------------|-----------------|
| has to be   | N - Not a Preschool student                  | on the              | FD-Attributes   |
| tab. Only F | Preschool students can have a Preschool Por  | verty Level: value. |                 |
| Solution    | Edit the affected FD records and correct the | Preschool Poverty I | evel: field.    |

#### FD11E Disability Condition 16 only valid for PS Student

Cause: If the Disability Condition: on the FD-Attributes tab is 16, the student's State Equivalent Grade Level must be PS.

Solution: Edit the affected FD record and correct the Disability Condition:

| Gene                              | eral                                                                                                    | Additio       | nal Cust         | tom Priv           | ate FS              | S-Standing    | FS-Atten         | dance      | FD-Attribu | tes FN-Attr           | butes | FN-Gra            | duate Tr            | ansportation         |
|-----------------------------------|----------------------------------------------------------------------------------------------------|---------------|------------------|--------------------|---------------------|---------------|------------------|------------|------------|-----------------------|-------|-------------------|---------------------|----------------------|
|                                   |                                                                                                    | Start<br>Date | Withdraw<br>Date | Withdraw<br>Reason | St. Eq.<br>Gr. Lvl. | Disability    | 504 Plan         | Disadv     | antagement | Free/Reduced<br>Lunch | LEP   | Migrant<br>Status | Immigrant<br>Status | Preschool<br>Poverty |
|                                   | ø                                                                                                    | 7/1/2016      | 8/23/2016        | 41                 | 11                  | **            | N                | -          |            | None                  | N     | N                 | N                   | N                    |
|                                   | Shov                                                                                                    | v Current \   | ear Only         |                    |                     |               |                  |            |            |                       |       |                   |                     |                      |
| Sav<br>Last N<br>Effect<br>Distri | Save       Cancel       New Student Attributes         Last Modified:       08/23/2016 3:44 PM by User:       debbie.barbee         Effective Start Date:*       7/1/2016       m         District Withdraw Date:       8/23/2016       1 |               |                  |                    |                     |               |                  |            |            |                       |       |                   |                     |                      |
| State                             | Fau                                                                                                    | Reason        | 41               | - Tr. to anoth     | er Ohio SE          | ), local/exem | vill/city, tr. r | eq on file |            |                       |       |                   |                     |                      |
| 1 C<br>The                        | Changing the State Equivalent Grade does not change the Building Grade. The General tab can be used to change the Building Grade.                                                                                                    |               |                  |                    |                     |               |                  |            |            |                       |       |                   |                     |                      |
| o<br>Disab                        | oility                                                                                                    | Condition     | 16               | - Developme        | L<br>ntal Delay     |               |                  |            | ∽ Sectio   | n 504 Plan:           |       | х ✓               |                     |                      |

#### FD12E Student with a Disability Condition cannot have a 504 Plan = Y

| Cause: If the student's Disability Condition: on the FD-Attributes | tab is anything other  |
|--------------------------------------------------------------------|------------------------|
| than ** - Not Applicable                                           | , the                  |
| Section 504 Plan: dropdown must be N Students without a Disabil    | ity Condition: are the |
| only students that are allowed to have Selected in the Section 504 | Plan: dropdown.        |

Solution: Edit the affected FD record and correct the Section 504 Plan: field.

**NOTE:** In rare circumstances, a student can have a disability condition and a 504 Plan specified. If that is the case, ignore the error.

| Disability Condition:       | 10 - Specific Learning Disabilities                       | ~ | Section 504 Plan:            | YV     |          |  |
|-----------------------------|-----------------------------------------------------------|---|------------------------------|--------|----------|--|
| Disadvantagement:           | * - Not Applicable                                        | ~ | Free/Reduced Lunch Status:   | None   | ~        |  |
| Limited English Proficiency | N - No, the student is not of Limited English Proficiency | ~ | LEP Reclass Date:            |        | <b>m</b> |  |
| Homeless Status:            | * - Not Applicable 🗸                                      |   | Homeless Unaccompanied Youth | n: * 🗸 |          |  |

# FD15E FD Record with an Effective Date does not have a matching FS record with Withdraw Reason/Date

| Cause: The witho   | drawal date and rea | ason fields on | FD-Attributes        | are populated, but the     |
|--------------------|---------------------|----------------|----------------------|----------------------------|
| same fields on the | FS-Standing         | tab aren't pop | ulated or are popula | ated with different values |
| than those on the  | FD-Attributes       | tab.           |                      |                            |

**Solution:** Verify a district withdrawal still exists in Admission History. If a district withdrawal does exist on the Edit History Details page, edit the corresponding FS record and enter the correct Withdrawal Date and Reason to match the FD record and Edit History Details. If the district withdrawal doesn't exist in Admission History, perform a district withdrawal by going to <u>StudentInformation</u> » <u>SIS</u> » <u>Student</u> » <u>Withdraw Student</u>.

## FD17W Warning: State Equivalent Grade Level does not match primary building grade level

| Cause: If t  | he EMIS Equivalent of the G | rade Lev | el on the | Gene  | ral  | tab does not match the |
|--------------|-----------------------------|----------|-----------|-------|------|------------------------|
| value of the | State Equivalent Grade:     | on the   | FD-Attri  | butes | then | the grade levels are   |
| mismatched   | and need to be corrected.   |          |           |       |      |                        |

**Solution:** Correct the Grade level field on the General tab or correct the State Equivalent Grade level field value on the FD Attributes Tab.

FD-Attributes

State Equivalent Grade: PS - Preschool (Ages 3-5)

### FD18E Unaccompanied Youth Status cannot be '\*', must be Y or N

Cause: The Unaccompanied Youth Status is '\*' on the FD-Attributes.

**Solution:** Edit the affected FD records and update the Unaccompanied Youth Status value of '\*' to a 'Y' or 'N' value.

| Homeless Status: | * - Not Applicable | Unaccompanied Youth: | * ~ |
|------------------|--------------------|----------------------|-----|
|                  |                    |                      |     |

# Appendix D: FN-Student Attributes-No Date Errors

#### FN01E FN Records Missing

Please contact your ITC if you receive this Student Verification error.

#### FN05E OGT Graduation Alternative = 1 is only valid for Levels 10-13

 Cause: If the student's
 OGT Graduation Alternative:
 field on the
 FN-Graduate
 tab equals

 1 - Used for one test not yet passe: , the
 State Equivalent Grade:
 field on the

 FD-Attributes
 tab must be 10-13.

**Solution:** Edit all values which are incorrect and correct the applicable fields.

|                                          | FN-Graduate                                               |
|------------------------------------------|-----------------------------------------------------------|
| Diploma Type:                            | * - Not Applicable                                        |
| OGT Graduation Alternative:              | 1 - Used for one test not yet passed                      |
| Military Compact Graduation Alternative: | 0 - Student is not using the military compact alternative |

#### FN06E Grade Level 13 Student – Grade Level Next Year is not GR or DR

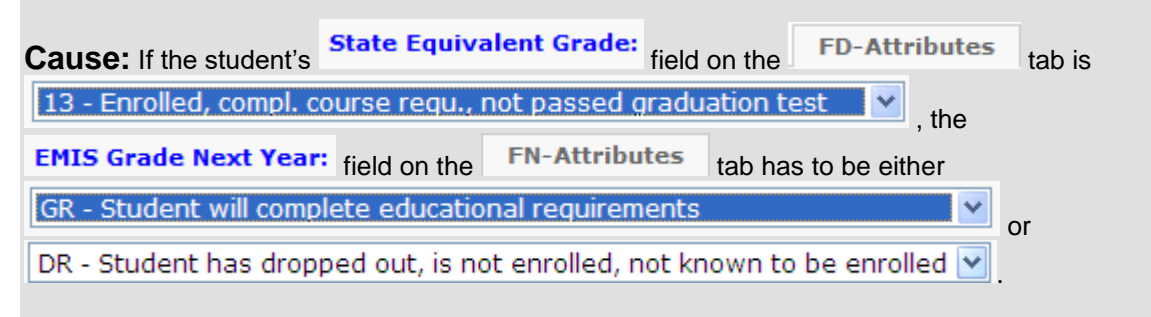

**Solution:** Edit all values which are incorrect and correct the applicable fields.

#### FN07E High School Student is missing "Fiscal Year Began 9<sup>th</sup> Grade"

**Cause:** If the student is in grade 9,10,11,12, 13 or 23, the **Fiscal Year Began 9th:** field on the **FN-Attributes** tab must be filled in.

**Solution:** Edit all values which are incorrect and correct the applicable fields.

### FN09E Grade Level Next Year must be GR when Withdraw Reason is 99

| Cause:                                                                        | If the student has a Witho | Iraw Reason: | of            |             |  |  |  |
|-------------------------------------------------------------------------------|----------------------------|--------------|---------------|-------------|--|--|--|
| 99 - Completed HS Grad require./course requir. & passed assessments re 💌, the |                            |              |               |             |  |  |  |
| student's                                                                     | EMIS Grade Next Year:      | field on the | FN-Attributes | tab must be |  |  |  |
| GR - Student will complete educational requirements                           |                            |              |               |             |  |  |  |

**Solution**: Edit all values which are incorrect and correct the applicable fields.

#### FN10E Grade Level Next Year should be DR with a Dropout Withdrawal Reason

 Cause: If the student's
 Withdraw Reason: on the
 FS-Standing
 tab is a dropout

 withdrawal reason 71-79, the student's
 EMIS Grade Next Year: field on the
 FN-Attributes

 tab must be
 DR - Student has dropped out, is not enrolled, not known to be enrolled
 Image: Comparison of the image: Comparison of the image: Comparison

**Solution**: Edit all values which are incorrect and correct the applicable fields.

**FN-Attributes** 

EMIS Grade Next Year: DR - Student has dropped out, is not enrolled, not known to be enrolled 💙

Changing the EMIS Grade Next Year does not change the District Grade Next Year. The General tab can be used to change the District Grade Next Year.

Student Verification (Unclemis) Error Resolution, SI ©

# FN11E Grade Level Next Year must be '\*\*' when Student is Withdrawn but not Dropped Out or Graduated

Cause: If the student withdrew from the district and isn't a dropout or graduated, the student's
EMIS Grade Next Year: field on the FN-Attributes tab must be
\*\* - Not Applicable

**Solution**: Edit all values which are incorrect and correct the applicable fields.

 EMIS Grade Next Year:
 \*\* - Not Applicable

 Image: Changing the EMIS Grade Next Year does not change the District Grade Next Year.

 The General tab can be used to change the District Grade Next Year.

#### FN12E Grade Level Next Year cannot be DR with a nondropout Withdrawal Reason

Cause: Only students who have a Withdraw Reason: that designates they are a dropout can have an EMIS Grade Next Year: of

DR - Student has dropped out, is not enrolled, not known to be enrolled 🗙 on the

FN-Attributes tab.

**Solution**: Edit all values which are incorrect and correct the applicable fields.

### FN19E Invalid math diagnostics score value for student grade level

**Cause:** A student with a state equivalent grade level higher than 3rd grade does not have the required **Math Diagnostic Result Code** of "\*\* - Not Required. This check looks at the **State Equivalent Grade** of the student at the start of the school year instead of the date the verification process is run.

**Solution:** Edit the affected FN records and correct the value for the **Math Diagnostic Result Code** field.

### FN20E Invalid reading diagnostics score value for student grade level

**Cause:** a student with a state equivalent grade level higher than 3rd grade does not have the required **Reading Diagnostic Result Code** of "\*\* - Not Required. This check looks at the **State Equivalent Grade** of the student at the start of the school year instead of the date the verification process is run.

**Solution:** Edit the affected FN records and correct the value for the **Reading Diagnostic Result Code** field.

### FN21E Invalid writing diagnostics score value for student grade level

**Cause:** a student with a state equivalent grade level higher than 3rd grade does not have the required **Writing Diagnostic Result Code** of "\*\* - Not Required. This check looks at the **State Equivalent Grade** of the student at the start of the school year instead of the date the verification process is run.

**Solution:** Edit the affected FN records and correct the value for the **Writing Diagnostic Result Code** field.

### FN22W Warning: Invalid Attending Building IRN Next Year for student grade level (This check is active from 5/1/xx through 6/30/xx)

**Cause:** Student is not withdrawn, does not have a State Equivalent Grade of 'GR' (on FD Attributes Tab) and has the Attending Building IRN Next Year set to \*\*\*\*\*\* or student is not withdrawn, has a State Equivalent Grade of '12' (on FD Attributes Tab) and has the Attending Building IRN Next Year set to '\*\*\*\*\*

**Solution:** Edit the affected FN records and correct the value of the Attending Building IRN Next Year.

### Appendix E: FNG- Reporting Period G Errors

### FNG01E Diploma Date must be specified for a graduating student

| <b>Cause:</b> If the studen between the 1 <sup>st</sup> day of | nt has a District W | <b>ithdraw Date:</b><br>vear and the da | date on<br>av before | FS-Standing      | that is  |
|----------------------------------------------------------------|---------------------|-----------------------------------------|----------------------|------------------|----------|
| year and also has a                                            | Nithdraw Reason:    | of                                      |                      |                  |          |
| 99 - Completed HS                                              | Grad require./cou   | rse requir. & pa<br>Graduate            | issed as             | sessments re     | but the  |
|                                                                | EN-Graduate         | IS DI                                   | ank, this            | error will be ge | nerated. |
| Solution: Edit the                                             | ta diaduate ta      | ab and correct th                       | ne <b>Grau</b>       | uation bate.     |          |

#### FNG02E Diploma Date is not within the correct timeframe

| Cause: If the student has a              | District Withdraw Date:       | date on FS-Standi        | ing that is        |  |  |  |  |
|------------------------------------------|-------------------------------|--------------------------|--------------------|--|--|--|--|
| between the 1 <sup>st</sup> day of schoo | I in the prior year and the d | ay before school starts  | in the future year |  |  |  |  |
| and also has a Withdraw R                | eason: of                     |                          |                    |  |  |  |  |
| 99 - Completed HS Grad r                 | equire./course requir. & p    | assed assessments        | re 🔻 but has a     |  |  |  |  |
| Graduation Date: date or                 | the FN-Graduate tha           | t is outside the date ra | inge above, this   |  |  |  |  |
| error will be generated.                 |                               |                          |                    |  |  |  |  |
| Solution: Edit the FN-Gr                 | tab and correct               | Graduation Date          | ::                 |  |  |  |  |

#### **FNG03E** Diploma Type must not = \* for a graduating student

| Cause: If the studen               | t has a District  | Withdraw Date:      | date on    | FS-Standin       | g that is         |
|------------------------------------|-------------------|---------------------|------------|------------------|-------------------|
| between the 1 <sup>st</sup> day of | school in the pri | ior year and the da | ay before  | school starts i  | n the future year |
| and also has a Withd               | raw Reason: 0     | f                   |            |                  |                   |
| 99 - Completed HS                  | Grad require./co  | ourse requir. & pa  | assed as   | sessments re     | but the           |
| Diploma Type: fie                  | eld on the FN-C   | Graduate is bla     | nk, this e | rror will be ger | nerated.          |
| Solution: Edit the                 | FN-Graduate       | tab and correct t   | he Diplo   | ma Type:         |                   |

#### **FNG04E** Student has a Diploma Date but is still enrolled

| Cause: If                                                                                                    | the studer              | nt doesn't h   | ave a   | District Withdra   | w Date:  | date on     | FS-Sta    | nding     | that    |
|----------------------------------------------------------------------------------------------------|-------------------------|----------------|---------|--------------------|----------|-------------|-----------|-----------|---------|
| is between                                                                                                    | the 1 <sup>st</sup> day | of school i    | n the   | prior year and the | day befo | re school   | starts in | the futu  | re      |
| year and a                                                                                                    | Withdrav                | v Reason:      | of      |                    |          |             |           |           |         |
| 99 - Com                                                                                                    | pleted HS               | Grad requ      | ire./co | ourse requir. & pa | assed as | sessmen     | ts re 🔻   | but has   | s the   |
| Graduatio                                                                                                    | n Date:                 | field filled i | n with  | a date within the  | same dat | e range a   | s above,  | this erre | or will |
| be generate                                                                                                    | ed. Or the              | student wa     | s with  | drawn but already  | promote  | d to the fu | ture scho | ool year  |         |
| <b>Solution:</b> Withdrawal the student by either using the Power Withdrawal or Withdrawal Student functionality in StudentInformation. If the student was promoted to the future school year but withdrawn from the current school year as a graduate, then whack the student from the future year and the error will go away. |                         |                |         |                    |          |             |           |           |         |
| -                                                                                                    |                         |                |         |                    |          |             |           |           |         |
| FNG05E                                                                                                    | E Stu                   | dent ha        | s a l   | Diploma Dat        | e but l  | has no      | t been    |           |         |

#### FNG05E Student has a Diploma Date but has not been withdrawn as graduating (Withdrawal Reason = 99)

| Cause: If the student has a |           | District Withdraw Date: |            | date on   | FS-Standi                 | ng     | and a            |
|-----------------------------|-----------|-------------------------|------------|-----------|---------------------------|--------|------------------|
| Graduation Date:            | on the    | FN-Graduate             | that is b  | etween th | ne 1 <sup>st</sup> day of | scho   | ol in prior year |
| and the day before so       | chool sta | arts in future year b   | out has a  | Withdra   | w Reason:                 | othe   | r than           |
| 99 - Completed HS           | Grad re   | equire./course re       | quir. & pa | assed as  | sessments i               | re 🔻   | this error       |
| will be generated.          |           |                         |            |           |                           |        | , 110 01101      |
|                             |           |                         |            |           |                           |        |                  |
| Solution: Edit the a        | appropria | ate FS record and       | correct th | ne Withd  | raw Reason                | н:<br> |                  |
|                             |           |                         |            |           |                           |        |                  |

# FNG06E Student has a Diploma Date, has been withdrawn as graduating but the Withdraw Date is not within the correct timeframe

Cause: If the student has a District Withdraw Date: date on FS-Standing that is between the 1<sup>st</sup> day of school in the prior year and the day before school starts in the future year but has a Withdraw Reason: of

99 - Completed HS Grad require./course requir. & passed assessments re 👻 and a

**Graduation Date:** that is between the 1<sup>st</sup> day of school in the prior year and the day before school starts in the future year, this error will be generated.

District Withdraw Date:

Solution: Edit the appropriate FS record and correct the

# FNG07E Student has a Diploma Date, has been withdrawn as graduating but the Withdraw Date is not within the correct timeframe

| <b>Cause:</b> If the student has a <b>District Withdraw Date:</b> date on <b>FS-Standing</b> that is no between the 1 <sup>st</sup> day of school in the prior year and the day before school starts in the future y | t<br>vear |  |  |  |  |  |
|----------------------------------------------------------------------------------------------------|-----------|--|--|--|--|--|
| and doesn't have a <b>Withdraw Reason:</b> of                                                                                                    | Cui       |  |  |  |  |  |
| 99 - Completed HS Grad require./course requir. & passed assessments re 👻 but doe                                                                                                    | s         |  |  |  |  |  |
| have a Graduation Date: that is between the 1 <sup>st</sup> day of school in the prior year and the day before school starts in the future year, this error will be generated.                                       |           |  |  |  |  |  |
| Solution: Edit the appropriate FS record and correct the District Withdraw Date: and Withdraw Reason:                                                                                                    |           |  |  |  |  |  |

### **Appendix F: SMART Validation Errors**

SMART validations check for missing values based on the EMIS situation code chosen for the student. Some errors may be avoided by setting up registration defaults at the district or building level. This will ensure all fields are filled in at the time of student registration.

| FS                      | <b>7/1/XX District Relationship is not Specified (E)</b><br>FS = FS Standing or Attendance Tab<br>Date = Effective date record which requires correction |                                                 |  |  |  |  |  |
|-------------------------|----------------------------------------------------------------------------------------------------|-------------------------------------------------|--|--|--|--|--|
| Cause: The              | District Relationship: field or                                                                                                    | the FS-Standing tab is blank.                   |  |  |  |  |  |
| Solution: Ec            | lit the affected FS records and fi                                                                                                    | II in the correct value.                        |  |  |  |  |  |
| District Relationship:  | 1 - Stud. rcvg instr. in whole/part from rep. dist                                                                                                    | District of Residence: 043885 - Delphos City SD |  |  |  |  |  |
| How Received:           | * - Not Applicable                                                                                                    | How Received IRN: ******                        |  |  |  |  |  |
| Percent of Time:        | 100                                                                                                    | Tuition Type: N - Non-tuition student (default) |  |  |  |  |  |
| Attending Building IRN: | 018184 - Jefferson High School 💙                                                                                                    | Assigned Building IRN:                          |  |  |  |  |  |
| County of Residence:    | 02 - Allen 🔽 🔗                                                                                                    |                                                 |  |  |  |  |  |
|                         |                                                                                                    |                                                 |  |  |  |  |  |
|                         |                                                                                                    |                                                 |  |  |  |  |  |

| FS 7/1/XX Tuition Type is not Specified (E)<br>FS = FS Standing or Attendance Tab<br>Date = Effective date record which requires correction |                                                                       |                          |                        |                         |                   |          |  |  |
|----------------------------------------------------------------------------------------------------|-----------------------------------------------------------------------|--------------------------|------------------------|-------------------------|-------------------|----------|--|--|
| Cause: The                                                                                                    | Tuition Type:                                                         | field on the             | FS-Standing            | tab is blank.           |                   |          |  |  |
| Solution: E                                                                                                    | Solution: Edit the affected FS records and fill in the correct value. |                          |                        |                         |                   |          |  |  |
| District Relationship:                                                                                                    | 1 - Stud. rcvg instr. in wi                                           | hole/part from rep. dist | District of Residence: | 043885                  | - Delphos City SD | <b>P</b> |  |  |
| How Received:                                                                                                    | * - Not Applicable 🗸                                                  |                          | How Received IRN:      | *****                   | -                 | <b>P</b> |  |  |
| Percent of Time:                                                                                                    | 100                                                                   |                          | Tuition Type:          | N - Non-tuition student | (default)         |          |  |  |
| Attending Building IRN                                                                                                    | 018184 - Jefferson High                                               | School 🗸                 | Assigned Building IRM  | I: ****** V             |                   |          |  |  |
|                                                                                                    |                                                                       |                          |                        | ,                       |                   |          |  |  |
| County of Residence:                                                                                                    | 02 - Allen 💙 🜮                                                        |                          |                        | ,                       |                   |          |  |  |

| FS                      | <b>7/1/XX How Received IRN is not Specified (E)</b><br>FS = FS Standing or Attendance Tab<br>Date = Effective date record which requires correction |                        |                         |                   |  |  |
|-------------------------|----------------------------------------------------------------------------------------------------|------------------------|-------------------------|-------------------|--|--|
| Cause: The              | How Received IRN: field on                                                                                                    | the FS-Star            | nding tab is            | blank.            |  |  |
| Solution: Ed            | lit the affected FS records and f                                                                                                    | ill in the correct     | value.                  |                   |  |  |
| FS-Standing             |                                                                                                    |                        |                         |                   |  |  |
| District Relationship:  | 1 - Stud. rcvg instr. in whole/part from rep. dist                                                                                                  | District of Residence: | 043885                  | - Delphos City SD |  |  |
| How Received:           | * - Not Applicable                                                                                                    | How Received IRN:      | ****                    | ·                 |  |  |
| Percent of Time:        | 100                                                                                                    | Tuition Type:          | N - Non-tuition student | : (default) 🗸     |  |  |
| Attending Building IRN: | 018184 - Jefferson High School                                                                                                    | Assigned Building IRN: | *****                   |                   |  |  |
| County of Residence:    | 02 - Allen 🔽 🜮                                                                                                    |                        |                         |                   |  |  |
|                         |                                                                                                    |                        |                         |                   |  |  |
|                         |                                                                                                    |                        |                         |                   |  |  |
|                         |                                                                                                    |                        |                         |                   |  |  |

| FS                     | <b>T/1/XX How Received is not Specified (E)</b><br>FS = FS Standing or Attendance Tab<br>Date = Effective date record which requires correction |                        |                         |                   |          |  |  |  |
|------------------------|----------------------------------------------------------------------------------------------------|------------------------|-------------------------|-------------------|----------|--|--|--|
| Cause: The             | How Received: field on the                                                                                                    | S-Standing             | tab is blank.           |                   |          |  |  |  |
| Solution: E            | Solution: Edit the affected FS records and fill in the correct value.                                                                           |                        |                         |                   |          |  |  |  |
| FS-Standing            | 1                                                                                                    |                        |                         |                   |          |  |  |  |
| District Relationship: | 1 - Stud. rcvg instr. in whole/part from rep. dist                                                                                              | District of Residence: | 043885                  | - Delphos City SD | 0        |  |  |  |
| How Received:          | * - Not Applicable                                                                                                    | How Received IRN:      | *****                   | -                 | <i>P</i> |  |  |  |
| Percent of Time:       | 100                                                                                                    | Tuition Type:          | N - Non-tuition student | (default)         |          |  |  |  |
| Attending Building IRN | 018184 - Jefferson High School 💙                                                                                                    | Assigned Building IRN  | *****                   |                   |          |  |  |  |
| County of Residence:   | 02 - Allen 🗸 🚀                                                                                                    |                        |                         |                   |          |  |  |  |
|                        |                                                                                                    |                        |                         |                   |          |  |  |  |

| FS           | 8/19/XX Legal District of Residence is not Specified<br>(E)<br>FS = FS Standing or Attendance Tab<br>Date = Effective date record which requires correction |           |                     |               |  |  |  |
|--------------|----------------------------------------------------------------------------------------------------|-----------|---------------------|---------------|--|--|--|
| Cause: The   | District of Residence:                                                                                                    | on the    | FS-Standing         | tab is blank. |  |  |  |
| Solution: Ed | lit the affected FS record                                                                                                    | ds and fi | Il in the correct v | alue.         |  |  |  |

| FS-Standing             | 1                                                  |                        |                         |                   |
|-------------------------|----------------------------------------------------|------------------------|-------------------------|-------------------|
| District Relationship:  | 1 - Stud. rcvg instr. in whole/part from rep. dist | District of Residence: | 043885                  | - Delphos City SD |
| How Received:           | * - Not Applicable                                 | How Received IRN:      | ****                    | -                 |
| Percent of Time:        | 100                                                | Tuition Type:          | N - Non-tuition student | (default)         |
| Attending Building IRN: | 018184 - Jefferson High School                     | Assigned Building IRN: | ******                  |                   |
| County of Residence:    | 02 - Allen 🗸 🔗                                     |                        |                         |                   |
|                         |                                                    |                        |                         |                   |

| F3                                                                    | <b>7/1/XX Sent to IRN 1 is not Specified (E)</b><br>FS = FS Standing or Attendance Tab<br>Date = Effective date record which requires correction |                                                                                                    |  |  |  |  |
|-----------------------------------------------------------------------|----------------------------------------------------------------------------------------------------|----------------------------------------------------------------------------------------------------|--|--|--|--|
| Cause: The                                                            | Sent To 1: IRN: field on the                                                                                                    | FS-Standing tab is blank.                                                                                                    |  |  |  |  |
| Solution: Edit the affected FS records and fill in the correct value. |                                                                                                    |                                                                                                    |  |  |  |  |
|                                                                       |                                                                                                    |                                                                                                    |  |  |  |  |
| Sent To 1:                                                            |                                                                                                    | Sent To 2:                                                                                                    |  |  |  |  |
| Sent To 1:<br>Reason: NA -                                            | Not sent to another district                                                                                                    | Sent To 2:<br>Reason: NA - Not sent to another district (default)                                                                                 |  |  |  |  |
| Sent To 1:<br>Reason: NA -<br>TRN: #***<br>Percent of Time: 0         | Not sent to another district ⊻                                                                                                    | Sent To 2:         Reason:       NA - Not sent to another district (default) ∨         IRN:       ******       -         Percent of Time:       0 |  |  |  |  |

| FS                                           | 7/1/XX How Received IRN must be: XXXXX (any IRN<br>could be listed here)<br>FS = FS Standing<br>Date = Effective date record which requires correction |                        |                        |                       |  |  |
|----------------------------------------------|----------------------------------------------------------------------------------------------------|------------------------|------------------------|-----------------------|--|--|
| Cause: The<br>the student's E<br>FS-Standing | How Received IRN: chose<br>MIS Situation.                                                                                                    | n on the FS-St         | tanding tab            | is not valid based on |  |  |
| District Relationship:                       | 1 - Stud. rcvg instr. in whole/part from rep. dist                                                                                                    | District of Residence: | 043885                 | - Delphos City SD     |  |  |
| How Received:                                | * - Not Applicable                                                                                                    | How Received IRN:      | ****                   |                       |  |  |
| Percent of Time:                             | 100                                                                                                    | Tuition Type:          | N - Non-tuition studen | it (default) 🔽        |  |  |
| Attending Building IRN:                      | 018184 - Jefferson High School                                                                                                    | Assigned Building IRN  | : ***** 🗸              |                       |  |  |
| County of Residence:                         | 02 - Allen 🔽 🖋                                                                                                    |                        |                        |                       |  |  |

**Solution:** Edit the affected FS records and fill in the correct value.

| FS                                                                                                    | 7/1/XX<br>could I<br>FS = FS<br>Date = E | Sent to<br>be listed<br>Standing | Reason<br>d here) (<br>late recor | n Must b<br>(E)<br>d which re                            | <b>e:</b><br>equir | XX (an            | <b>y reasor</b><br>ction    | ı code | ) |
|----------------------------------------------------------------------------------------------------|------------------------------------------|----------------------------------|-----------------------------------|----------------------------------------------------------|--------------------|-------------------|-----------------------------|--------|---|
| Cause: The student's Sent To 1: Reason: is incorrect based on the student's current EMIS Situation.         Solution: Edit the affected FS records and fill in the correct value. |                                          |                                  |                                   |                                                          |                    | S                 |                             |        |   |
| FS-Stand                                                                                                    | ing                                      |                                  |                                   |                                                          |                    |                   |                             |        |   |
| Sent To 1:<br>Reason:<br>IRN:<br>Percent of Time:                                                                                                    | NA - Not sent to anoth<br>******<br>0    | er district 🔽                    | P                                 | <u>Sent To 2:</u><br>Reason:<br>IRN:<br>Percent of Time: | NA - N<br> *****   | Not sent to anoth | er district (default)[<br>- | ☑ _    | J |

FS

# 7/1/XX Percent of Time must be Greater than 0 and less than or equal to 100 (E)

FS = FS Standing or Attendance Tab

Date = Effective date record which requires correction

**Cause:** The student's **Percent of Time:** field on the **FS-Standing** tab is not in the correct range based on the student's EMIS Situation.

**Solution:** Edit the affected FS records and fill in the correct value.

| FS-Standi              | ng                                                 |                        |                                   |
|------------------------|----------------------------------------------------|------------------------|-----------------------------------|
| District Relationship: | 1 - Stud. rcvg instr. in whole/part from rep. dist | District of Residence: | 043885 - Delphos City SD          |
| How Received:          | * - Not Applicable                                 | How Received IRN:      | ****** - P                        |
| Percent of Time:       | 0 *                                                | Tuition Type:          | N - Non-tuition student (default) |
| Attending Building IRN | 018184 - Jefferson High School 🗸                   | Assigned Building IRN: | 4: ****** V                       |
| County of Residence:   | 02 - Allen 💙 🕫                                     |                        |                                   |
|                        |                                                    |                        |                                   |

FS

#### 7/1/XX Percent of Time must be 0 (E)

FS = FS Standing or Attendance Tab

Date = Effective date record which requires correction

**Cause:** The student's **Percent of Time:** field on the **FS-Standing** tab is not in the correct range based on the student's EMIS Situation.

**Solution:** Edit the affected FS records and fill in the correct value.

| FS-Standing                                  |                            |                              |                        |                         |                   |          |
|----------------------------------------------|----------------------------|------------------------------|------------------------|-------------------------|-------------------|----------|
| District Relationship:<br>(changed by SMART) | 1 - Stud. rcvg instr. in v | vhole/part from rep. dist 💟  | District of Residence: | 043885                  | - Delphos City SD | P        |
| How Received:                                | * - Not Applicable 🗸       |                              | How Received IRN:      | *****                   | -                 | <i>,</i> |
| Percent of Time:                             | 100                        | - Percent of Time must be: 0 | Tuition Type:          | N - Non-tuition student | (default) 🗸       |          |
| Attending Building IRN:                      | 018184 - Jefferson Hig     | h School 🗸                   | Assigned Building IRN: | *****                   |                   |          |
| County of Residence:                         | 02 - Allen 💙 🜮             |                              |                        |                         |                   |          |

FS

# 7/1/XX Sent to IRN has an invalid District IRN specified (E)

FS = FS Standing

Date = Effective date record which requires correction

Cause: The student's <u>Sent To 1:</u> IRN: on the FS-Standing tab is invalid according to the student's EMIS Situation.

**Solution:** Edit the affected FS records and fill in the correct value.

| FS-Stan               | ding                                                        |                                                                     |
|-----------------------|-------------------------------------------------------------|---------------------------------------------------------------------|
| Sent To 1:<br>Reason: | JV - Joint Vocational School District program participant 🗸 | Sent To 2:<br>Reason: NA - Not sent to another district (default) ✓ |
| IRN:                  | *****                                                       | IRN: ***** -                                                        |
| Percent of Time:      | 0                                                           | Percent of Time: 0                                                  |
|                       |                                                             |                                                                     |

FS 7/1/XX Sent to IRN has an invalid College Credit Plus IRN specified (E) FS = FS Standing

Date = Effective date record which requires correction

Cause: The student's <u>Sent To 1:</u> IRN: on the FS-Standing tab is invalid according to the student's EMIS Situation.

**Solution:** Edit the affected FS records and fill in the correct value.

| FS-Standing                                                                                                    |                                                                                                    |
|----------------------------------------------------------------------------------------------------|----------------------------------------------------------------------------------------------------|
| Sent To 1:<br>Reason: PS - Post Secondary Enrollment Options program participant V<br>IRN: ****** - P<br>Percent of Time: 0 | Sent To 2:         Reason:       NA - Not sent to another district (default)         IRN:       ********         Percent of Time:       0 |
|                                                                                                    |                                                                                                    |

### FS 7/1/XX Assigned Building Area IRN must be a building IRN in the current school district, or \*\*\*\*\*\*

FS = FS Standing Date = Effective date record which requires correction

Cause: The student's Assigned Building IRN: field should be \*\*\*\*\*\* only if it is different from the Attending Building IRN: on the FS-Standing tab.

**Solution:** Edit the affected FS records.

| FS               | 7/1/X      | X How F                            | Received IRI        | I must be:        | *****                |
|------------------|------------|------------------------------------|---------------------|-------------------|----------------------|
|                  | FS = F     | Sistanding                         |                     |                   |                      |
|                  | Date =     | <ul> <li>Effective date</li> </ul> | e record which r    | equires corre     | ction                |
|                  |            |                                    |                     |                   |                      |
|                  |            |                                    |                     |                   |                      |
| Cause: The st    | udent's    | How Received:                      | field has an invali | d value chosen.   |                      |
|                  |            |                                    |                     |                   |                      |
|                  |            |                                    | Save                |                   |                      |
| Solution: Ed     | it the aff | ected FS record a                  | and click           | rror checks built | -in on the page will |
| quide you in sel | ecting th  | e correct values.                  |                     |                   |                      |

FS 7/1/XX District Relationship is not in the valid range: 2 to 3 FS = FS Standing Date = Effective date record which requires correction

Cause: The student's District Relationship: field has an invalid value chosen.

**Solution:** Edit the affected FS record and click Save. Error checks built-in on the page will guide you in selecting the correct values.

| FS                                | <b>7/1/XX</b> Sent-To IRN must be *****<br>FS = FS Standing<br>Date = Effective date record which requires correction                                                                       |
|-----------------------------------|----------------------------------------------------------------------------------------------------|
| Cause: The st                     | udent's Sent To 1: IRN: field has an invalid value chosen.                                                                                                    |
| Solution: Ed guide you in sel     | it the affected FS record and click Save. Error checks built-in on the page will ecting the correct values.                                                                                 |
|                                   |                                                                                                    |
| FS                                | 7/1/XX Sent-To IRN has an invalid non-public<br>building IRN specified<br>FS = FS Standing<br>Date = Effective date record which requires correction                                        |
| Cause: The st                     | udent's Sent To 1: IRN: field has an invalid value chosen.                                                                                                    |
| Solution: Ed guide you in sel     | it the affected FS record and click Save. Error checks built-in on the page will ecting the correct values.                                                                                 |
|                                   |                                                                                                    |
| FS                                | 7/1/XX FS Attending Building IRN must be a<br>building IRN or District IRN in the current school<br>district.<br>FS = FS Standing<br>Date = Effective date record which requires correction |
| Cause: The st<br>outside the curr | udent's Attending Building IRN: field has a building IRN or district IRN value<br>ant district specified in the Attending Building IRN: field.                                              |
| Solution: Ed guide you in sel     | it the affected FS record and click Save. Error checks built-in on the page will ecting the correct values.                                                                                 |
|                                   |                                                                                                    |
| FS                                | 7/1/XX County of Residence is not specified (F)<br>FS = FS Standing<br>Date = Effective date record which requires correction                                                               |
| Cause: The st                     | udent's County of Residence: field is blank.                                                                                                    |
| Solution: Ed                      | it the affected FS record and click Save                                                                                                    |

### **Appendix G: GI Record Errors**

### GI01E Student with a District Admission Date on or after 7/1/20XX cannot have Hispanic/Latino = \*'

**Cause:** Since the student was admitted on or after 7/1/2012, the student's ethnicity must be recollected.

**Solution:** Correct the value of the Hispanic/Latino field on the General tab. Depending on the value selected for the Hispanic/Latino question, it may be necessary to specify one or more racial groups for the student.

| Hispanic/Latino: | 🔊 - No, the student is not Hispanic/Latino 📝           | Birthplace City:              | LIMA                                  |                 |
|------------------|--------------------------------------------------------|-------------------------------|---------------------------------------|-----------------|
| Racial Group(s): | 🗌 A-Asian 🔲 B-Black or African American 🔲 I-American I | ndian or Alaska Native 🔲 P-Na | tive Hawaiian or Other Pacific Island | ler 🔲 W-White 🕫 |

### GI02E Student with change of District of Residence between FYXX and FYXX cannot have Hispanic/Latino = "\*"

| Cause:    | The Value of the student's    | District of R   | esidence:   | on the     | S-Standing    | record |
|-----------|-------------------------------|-----------------|-------------|------------|---------------|--------|
| has chang | ged from last year to this ye | ar indicating a | change of I | residency. | The student's |        |
|           | 11                            |                 |             |            |               |        |

Hispanic/Latino: field value on the General tab contains the value of

\* - Not Re-Collected

Students with a residency change must be

reclassified for race/ethnicity.

**Solution:** Correct the value of the Hispanic/Latino field on the General tab. Depending on the value selected for the Hispanic/Latino question, it may be necessary to specify one or more racial groups for the student.

| Hispanic/Latino: | 🕢 - No, the student is not Hispanic/Latino 📝        | Birthplace City:            | LIMA                      |                                 |
|------------------|-----------------------------------------------------|-----------------------------|---------------------------|---------------------------------|
| Racial Group(s): | 🛛 A-Asian 🗌 B-Black or African American 🔲 I-America | n Indian or Alaska Native 🛽 | P-Native Hawaiian or Othe | er Pacific Islander 📃 W-White 🔗 |
|                  |                                                     |                             |                           |                                 |

# GI03E Student with change of District of Residence cannot have Hispanic/Latino = "\*"

 Cause: The Value of the student's District of Residence: on the changed within the current school year indicating a change of residency. The student's Hispanic/Latino: field value on the General tab contains the value of \* - Not Re-Collected . Students with a residency change must be

reclassified for race/ethnicity.

**Solution:** Correct the value of the Hispanic/Latino field on the General tab. Depending on the value selected for the Hispanic/Latino question, it may be necessary to specify one or more racial groups for the student.

| Hispanic/Latino: | 🕢 - No, the student is not Hispanic/Latino 📝                                                                                           | Birthplace City: | LIMA |  |
|------------------|----------------------------------------------------------------------------------------------------|------------------|------|--|
| Racial Group(s): | 🗌 A-Asian 🗍 B-Black or African American 🗍 I-American Indian or Alaska Native 🗍 P-Native Hawaiian or Other Pacific Islander 🗍 W-White 🕫 |                  |      |  |

## GI04E When Hispanic/Latino = N or Y at least one Race option must be selected

| Cause: Th | ne Value of the student's | * - Not Re-C | ollected         | ~         | on the            |
|-----------|---------------------------|--------------|------------------|-----------|-------------------|
| General   | tab has been selected,    | however no   | Racial Group(s): | have been | specified for the |
| student.  |                           |              |                  |           |                   |

**Solution:** Select at least one Racial Group by checking the box next to the appropriate option.

| Hispanic/Latino: | N - No, the student is not Hispanic/Latino 🔻 🔗    | Birthplace City:            | LIMA                   |                                    |
|------------------|---------------------------------------------------|-----------------------------|------------------------|------------------------------------|
| Racial Group(s): | A-Asian 🗖 B-Black or African American 🗍 I-America | n Indian or Alaska Native 🛛 | P-Native Hawaiian or C | Other Pacific Islander 🗌 W-White 🌶 |
|                  |                                                   |                             |                        |                                    |
|                  |                                                   |                             |                        |                                    |

# GI05E Data consistency error: Invalid combination of Hispanic/Latino and Summative Race'

| Ca | use: Th | e Value of the student's | * - Not Re-Collected  |                 | ✓ on the       |
|----|---------|--------------------------|-----------------------|-----------------|----------------|
|    | General | tab has been selected,   | however the student's | Summative Race: | field contains |

**Solution:** Select at least one Racial Group by checking the box next to the appropriate option.

| Hispanic/Latino: | N - No, the student is not Hispanic/Latino 🔻 🗳 | Birthplace City: | LIMA |  |
|------------------|------------------------------------------------|------------------|------|--|
| Racial Group(s): | icial Group(s):                                |                  |      |  |

#### GI06E No Primary Building IRN Specified for the Student

**Cause:** The Value of the student's **Primary Building:**<sup>\*</sup> on the **Additional** tab of the Student's Profile is blank.

**Solution:** Select the correct value from the **Primary Building:**<sup>\*</sup> dropdown on the **Additional** tab of the Student's Profile.

an invalid value.